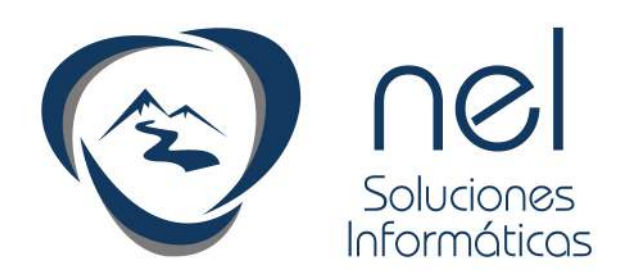

# Guía rápida

# Admintour

Recepción

Diciembre 2015

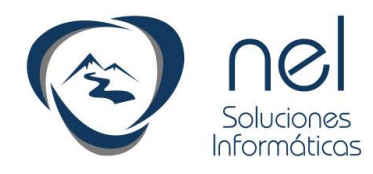

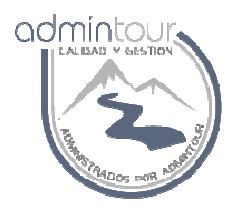

# INDICE

- 1. Apertura de Caja, 4
- 2. Verificación y carga del tipo de cambio, 5
- 3. Informe de mucamas, 7
- 4. Informe de autos, 7
- 5. Informe de desayunos, 8
- 6. Informe de estado de habitaciones a una fecha, 8
- 7. Emisión de tarjeta de registro con ingresos para el día, 9
- 8. Consulta estadística diaria, 10
- 9. Ingreso reservas individual, 12
- 10. Ingreso de una reserva grupal, 14
- 11. Bloqueo de habitaciones, 19
- 12. Ingreso de señas, 20
- 13. Cancelación de reservas, 23
- 14. Modificación de tarifas de una reserva, 24
- 15. Modificar datos de una reserva, 25
- 16. Ingreso del pasajero titular de una reserva, 26
- 17. Ingreso de los acompañantes de una reserva, 28
- 18. Consulta de habitaciones libres, 29
- 19. Checkin de habitaciones, 30
- 20. Ingreso de consumos extras, 31
- 21. Facturación de una reserva, 32
- 22. Cierre de caja, 33
- 23. Envío de población flotante, 34

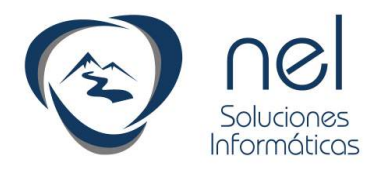

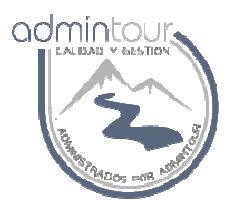

### 1 - Tareas diarias de recepción

Las tareas que se realizan en forma diaria en recepción se pueden resumir en los siguientes puntos:

24. Apertura de Caja

- 25. Verificación y carga del tipo de cambio
- 26. Informe de mucamas
- 27. Informe de autos
- 28. Informe de desayunos
- 29. Informe de estado de habitaciones a una fecha
- 30. Emisión de tarjeta de registro con ingresos para el día
- 31. Consulta estadística diaria
- 32. Ingreso reservas individual
- 33. Ingreso de una reserva grupal
- 34. Bloqueo de habitaciones
- 35. Ingreso de señas
- 36. Cancelación de reservas
- 37. Modificación de tarifas de una reserva
- 38. Modificar datos de una reserva
- 39. Ingreso del pasajero titular de una reserva
- 40. Ingreso de los acompañantes de una reserva
- 41. Consulta de habitaciones libres
- 42. Checkin de habitaciones
- 43. Ingreso de consumos extras
- 44. Facturación de una reserva
- 45. Cierre de caja

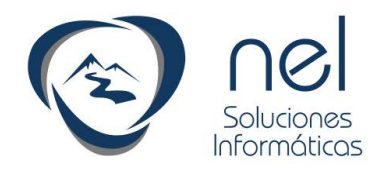

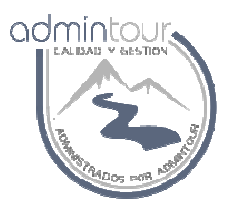

#### 1.1- Apertura de Caja

Cada vez que comienza un turno se debe abrir la caja con el fin de registrar todas las cobranzas ya sea por ingreso de señas o facturación.

Para abrir una caja del hotel se debe ingresar en el módulo del hotel y luego sobre el menú de facturación seleccionar Apertura y Cierre de Caja.

|                                                                                | Empresa: HOTEL R                                                                                        | OYAL |
|--------------------------------------------------------------------------------|----------------------------------------------------------------------------------------------------|------|
|                                                                                |                                                                                                    |      |
| Módulo Hotel 🔍                                                                 | Trabajar con Caja                                                                                       |      |
| GESTIÓN DE RESERVAS                                                            | pertura de Caja Facturas emitidas Cierre Movimientos Manuales de Caja                                   |      |
|                                                                                | Datos de Apertura           Número:         5 Recepción           Fecha de Apertura:         23/11/2014 |      |
| <ul> <li>Apertura y Cierre de Caja</li> <li>Facturación de Reservas</li> </ul> | Hora de Apertura: 18:10:05<br>Punto de Venta: Recepción                                                 |      |
| Facturación con<br>CheckOut                                                    | Tipo de Caja: Recepción ▼ Estado: Caja CERRADA                                                          |      |
| 🕑 Facturación por el día                                                       | Apertura de Caja                                                                                        |      |
| INFORMES                                                                       | Ingreso rondo de Caja por moneda                                                                        |      |
| MEJORA CONTÍNUA                                                                | Moneda: Argentinos V Importe Fondo: 0,00 Cargar Fondo de Caja Moneda Fondo de Caja                      |      |

Al ingresar en dicha pantalla se selecciona la solapa Apertura de Caja y luego si la caja está cerrada se debe presionar el botón Apertura de Caja.

A continuación se debe verificar si el fondo de caja está bien cargado de lo contrario se ingresa el importe del fondo para cada moneda y se presiona el botón Cargar fondo de caja.

Dicho fondo será utilizado para cambio, no se puede utilizar dicho dinero para hacer pagos a proveedores.

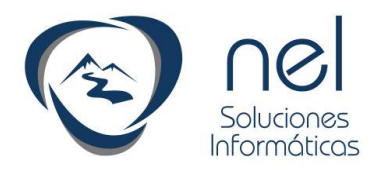

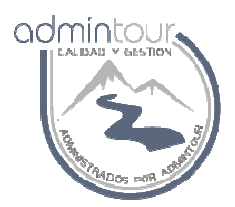

## 1.2- Verificación y carga del tipo de cambio

Diariamente se debe verificar el tipo de cambio para cada moneda.

La forma de verificar el último tipo de cambio cargado es la siguiente:

Desde el módulo del hotel, presionar el flecha que se encuentra sobre la derecha de la ventana.

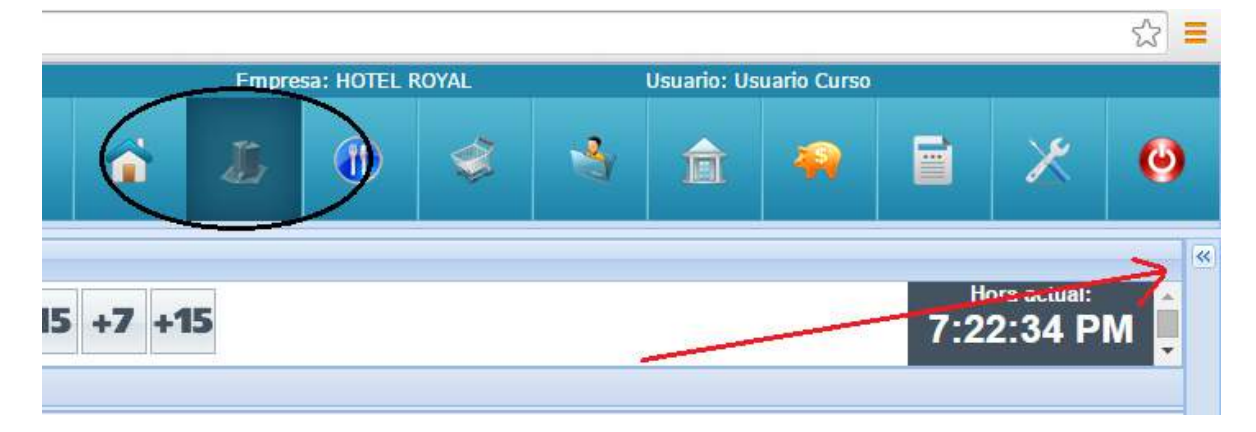

Una vez que se abre dicha ventana se puede visualizar el tipo de cambio para cada moneda.

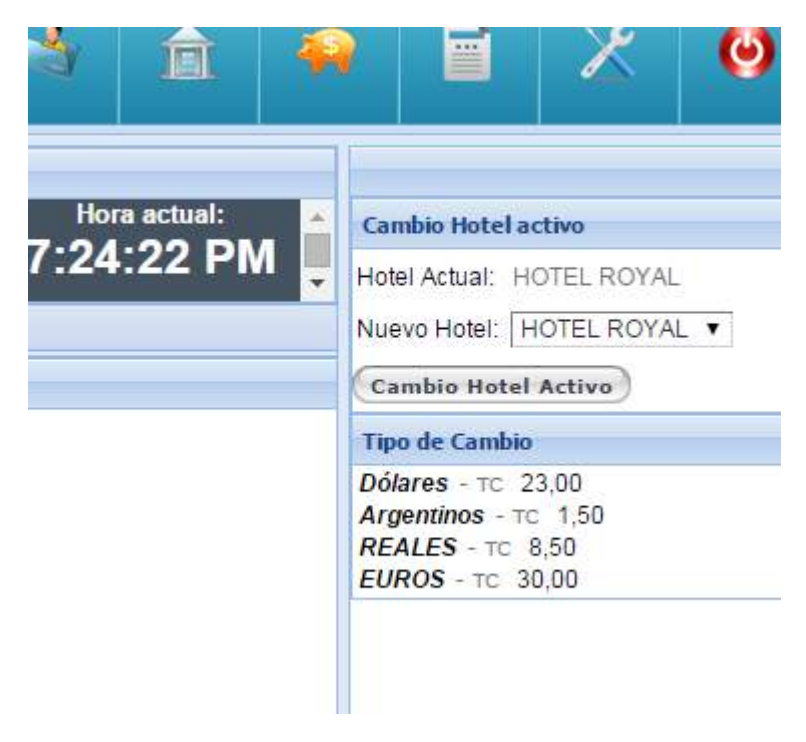

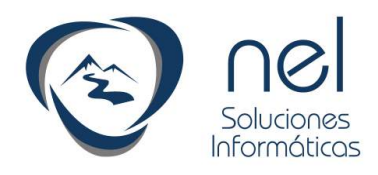

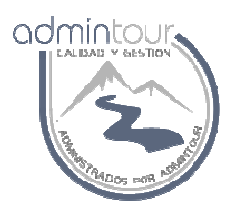

En caso de ser necesario el ingreso del tipo de cambio se debe ir al módulo de configuración y luego sobre el menú de la izquierda seleccionar Hoteles y Usuarios, Tipo de cambio.

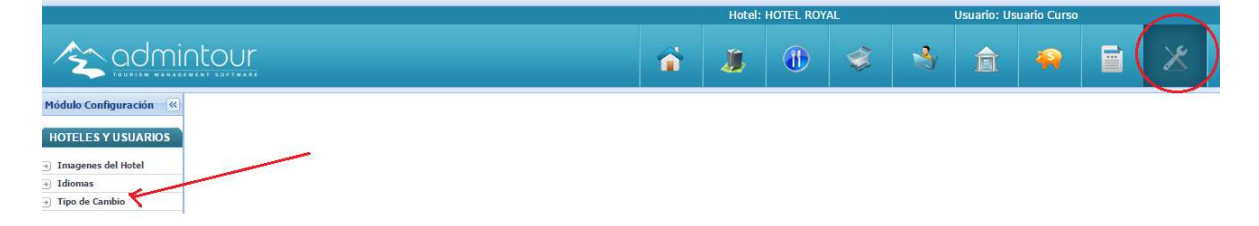

Una vez que se ingresa a dicha pantalla se debe seleccionar el país, luego la moneda y se debe cargar el valor en los 3 campos: comprador, vendedor e interbancario.

| ~ | Cargar Tipo de   | Cambio    | Tipo de  | Cambio por fe | cha    |               |            |
|---|------------------|-----------|----------|---------------|--------|---------------|------------|
|   | Cargar Tipo de ( | Cambio po | r moneda | 3             |        |               |            |
|   | País:            | URUGUA    | AY 🔻     |               |        |               |            |
|   | Moneda:          | Argentine | os 🔻     |               |        | Fecha:        | 23/11/2014 |
|   | TC. Comprador:   | 1         | 0,00     |               |        | TC. Vendedor: | 0,00       |
|   | Interbancario:   | 0,0       | 000 Car  | rgar Tipo de  | Cambio | )             |            |

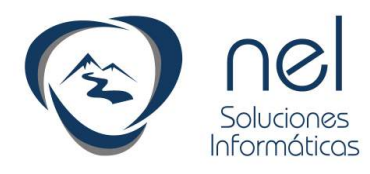

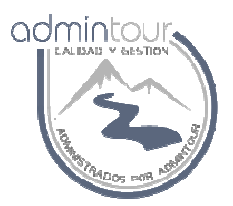

## **1.3-** Informe de Mucamas

Para emitir dicho informe se debe ingresar en el módulo del hotel y luego informes, listado de mucamas.

|                     |          |          |             |                   |              |                   |            | Empre | esa: HC |
|---------------------|----------|----------|-------------|-------------------|--------------|-------------------|------------|-------|---------|
|                     | into     | Ur       |             |                   |              |                   | <b>ŵ</b> ( | J.    | ) (     |
| Módulo Hotel 🛛 🔍    | Ubicació | Todas    | ▼ Tipo de H | labitación: TODAS | V Mo         | strar Datos       | )          |       |         |
| GESTIÓN DE RESERVAS | Informe  | de Mucam | as          |                   |              |                   |            |       |         |
| FACTURACIÓN         | Hab.     | Tipo     | Estado      | Fecha Ingreso     | Fecha Salida | Próxima Ocupación | Adultos    | Niños | Bebé    |
| INFORMES            | 401      | DOBLE    | Reserva     |                   |              | 06/12/14          | 2          | 0     | 0       |
|                     | 402      | DOBLE    | Reserva     |                   |              | 06/12/14          | 2          | D     | 0       |
| Listado de Mucamas  | 403      | TRIPLE   | Reserva     |                   |              | 13/12/14          | 4          | D     | 0       |

Presionando el icono de la impresora se emite el listado.

#### **1.4-** Informe de Autos

Para emitir dicho informe se debe ingresar en el módulo del hotel y luego informes, listado de autos.

|                      |        |              |             |             |            |               |              |       | Empresa |
|----------------------|--------|--------------|-------------|-------------|------------|---------------|--------------|-------|---------|
|                      | intc   | our          |             |             |            |               | 1            |       |         |
| Módulo Hotel 🛛 🔍     | bicaci | ón: Todas 🔻  | Tipo de Hal | pitación: T | ODAS 🔻     | Mostrar Datos |              |       |         |
| GESTIÓN DE RESERVAS  | Inform | e de Mucamas |             |             |            |               |              |       |         |
| FACTURACIÓN          | Hab.   | Ubicación    | Tipo        | Estado      | Nombre Pax | Fecha Ingreso | Fecha Salida | Marca | Color   |
| INFORMES             | 2      |              |             |             |            |               |              |       |         |
| 🕑 Listado de Mugemas |        |              |             |             |            |               |              |       |         |
| Eistado de Autos     |        |              |             |             |            |               |              |       |         |

Presionando el icono de la impresora se emite el listado.

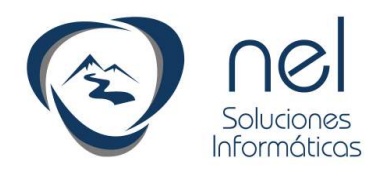

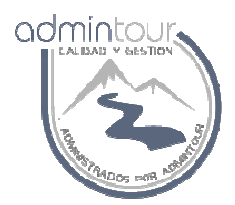

## 1.5- Informe de desayunos

Para emitir dicho informe se debe ingresar en el módulo del hotel y luego informes, planilla de habitaciones.

|                          |            |                |                        |     |    |        |         |               | Empr              | esa: HOTEL ROYAL  |
|--------------------------|------------|----------------|------------------------|-----|----|--------|---------|---------------|-------------------|-------------------|
|                          | nto        | Ur             |                        |     |    |        |         | 1             |                   |                   |
| Módulo Hotel             | Ubicació   | n: Todas 🔻     | Tipo de Habitación: TO | DAS | v  | Mostra | r Datos | Imprimi       | r planilla para d | esayunos          |
| GESTIÓN DE RESERVAS      | Planilla ( | de Habitacione | s                      |     |    |        |         |               |                   |                   |
| FACTURACIÓN              | Hab,       | Descripción    | Nombre del Titular     | AD  | ME | MSC    | BB      | Fecha Ingreso | Fecha Salida      | Próxima Ocupación |
|                          | 201        | 2 CHI          |                        | 0   |    | D (    | 0 0     |               |                   |                   |
| INFORMES                 | 202        | 3 CHI          |                        | 0   |    | D I    | 0 0     |               |                   |                   |
| 🕘 Listado de Mucamas     | 203        | 3 CHI          |                        | ٥   |    | 0 (    | 0 0     |               |                   |                   |
| 🕙 Listado de Autos       | 204        | 2 CHI          |                        | 0   |    | D (    | 0 0     |               |                   |                   |
| Planilla de Habitaciones | 205        | 2 CHI          |                        | 0   |    | D (    | 0 0     |               |                   |                   |
| 21 223                   | 301        | MATI CAMA      |                        | 0   |    | n 1    | n r     |               |                   |                   |

Presionando el botón Imprimir planilla para desayunos se emite dicho informe.

#### 1.6- Informe de estado de habitaciones a una fecha

Dicho informe permite visualizar el estado del hotel a una fecha dada.

Para emitir dicho informe se debe ingresar en el módulo del hotel y luego informes, estado de habitaciones a una fecha.

|                                | Empresa: HOIEL ROY                                                                                     |
|--------------------------------|----------------------------------------------------------------------------------------------------|
| 2 admi                         | ntour 🕤 👔 🕀                                                                                            |
| Módulo Hotel 🔍                 | Fecha 23/11/2014 Mostrar Datos mprimir Check In a una Fecha Imprimir Check In en Blanco                |
| GESTIÓN DE RESERVAS            | Estado de Habitaciones a una Fecha                                                                     |
| FACTURACIÓN                    | Imprimir Tarjeta Registro Reserva Hab. Fecha Entrada Fecha Salida Sale Entra AD ME MSC BB Primer Ocupa |
| INFORMES                       |                                                                                                    |
| Eistado de Mucamas             | 1                                                                                                    |
| 🐑 Listado de Autos             |                                                                                                    |
| 🕙 Planilla de Habitaciones     |                                                                                                    |
| Resumen Diario por<br>Reserva  |                                                                                                    |
| Pasajeros por Habitación       |                                                                                                    |
| 🔊 Reservas por Vondedor        |                                                                                                    |
| ∋ Estado de Hab a una<br>Fecha |                                                                                                    |

Presionando el icono de la impresora se emite el informe.

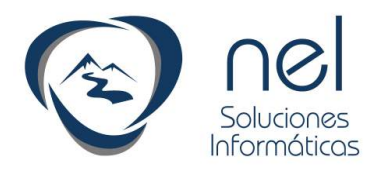

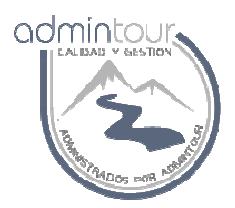

#### 1.7- Emisión de tarjeta de registro con ingresos para el día

El sistema permite emitir un formulario de ingresos ya sea con los datos de las reservas que ingresen en el día o un formulario en blanco para los ingresos del mostrador.

Se debe seleccionar el módulo del hotel, luego en el menú de la izquierda Estado de hab a una fecha.

Si se desea imprimir un formulario en blanco se debe presionar el botón Imprimir Check in en Blanco y para emitir la tarjeta de registro con los datos de la reserva se debe presionar el icono de la impresora que se encuentra sobre cada reserva.

|                              | ntoui       | r.                  |            |      |               |               |       |       | <b>`</b> | (     | En     | npre | sa: Hotel M |
|------------------------------|-------------|---------------------|------------|------|---------------|---------------|-------|-------|----------|-------|--------|------|-------------|
| Módulo Hotel 🔍               | Fecha       | 24/11/2014          | lostrar Da | itos | A Imprimir C  | heck In a una | Fecha | Im    | prim     | ir Ch | eck In | en 8 | lanco       |
| GESTIÓN DE RESERVAS          | Estado de H | abitaciones a una l | Fecha      |      |               |               |       |       |          | -     | -      |      |             |
| EACTURACIÓN                  | Imprimir    | Tarjeta Registro    | Reserva    | Hab. | Fecha Entrada | Fecha Salida  | Sale  | Entra | AD       | ME    | MSC    | BB   | Primer O    |
| TACTOMACIÓN                  | A           | <b>A</b>            | 1939       | 1    | 30/05/2014    | 31/12/2014    |       |       |          |       |        |      | DEPOSIT     |
| INFORMES                     | A           | A                   | 1945       | 1    | 01/09/2014    | 26/12/2014    |       |       | 2        |       |        |      | mantenim    |
|                              |             |                     | 2735       | 3    | 24/11/2014    | 28/11/2014    |       | Х     | 3        |       |        |      | MIRIAM B    |
| 🕘 Listado de Mulamas         | A           | A)                  | 2736       | 4    | 24/11/2014    | 28/11/2014    |       | X     | 3        |       |        |      | MIRIAM B    |
| 🕣 Listado de Autos           |             |                     | 2737       | 5    | 24/11/2014    | 28/11/2014    |       | Х     | 3        |       |        |      | MIRIAM B    |
| Planilla de Hubitaciones     | A           | E.                  | 2887       | 6    | 23/11/2014    | 27/11/2014    |       |       | 3        |       |        |      | MARISAI     |
| Recumen Disrio por           | 4           | à                   | 2896       | 7    | 24/11/2014    | 26/11/2014    |       | Х     | 2        |       |        |      | ROSMAR      |
| Reserva                      | 4           | <b>A</b>            | 2864       | 8    | 24/11/2014    | 28/11/2014    |       | X     | 3        |       |        |      | SAMPAY      |
| + Pasajeros or Habitación    |             | <b>A</b>            | 2665       | 10   | 24/11/2014    | 28/11/2014    |       | x     | 1        |       |        |      | MARTA P     |
|                              | 4           | Ā                   | 2814       | 12   | 22/11/2014    | 24/11/2014    | X     |       | 2        |       |        |      | NICOLAS     |
|                              |             |                     | 2881       | 16   | 21/11/2014    | 24/11/2014    | X     |       | 2        |       |        |      | JORGE, E    |
| Estado de Hab a una<br>Fecha | A           | A                   | 2848       | 17   | 23/11/2014    | 25/11/2014    |       |       | 2        |       |        |      | LUCAS, D    |
|                              | ,a,         | A                   | 2011       | 18   | 23/11/2014    | 27/11/2017    |       |       | 2        |       |        |      | ANDREA      |

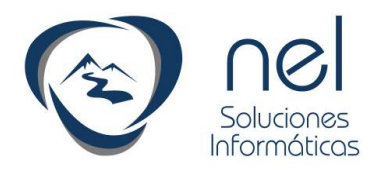

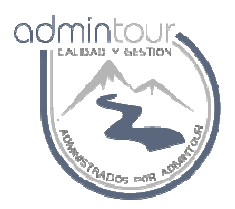

## **1.8-** Consulta de estadística diaria

Existen dos formas para consultar la estadística del hotel:

- Estadística para una semana
- Estadística para un período seleccionado

#### Estadística para una semana

Dicha estadística permite consultar en forma rápida la situación del hotel en una semana.

Esta estadística es muy utilizada para saber el porcentaje de ocupación y la cantidad de pasajeros con el fin de planificar los desayunos.

| jmc                    | ntour                 |             |              |                 | ~            | 71 🕻          |              |              | 4       | â            |
|------------------------|-----------------------|-------------|--------------|-----------------|--------------|---------------|--------------|--------------|---------|--------------|
| ~                      | Booking del Hotel     |             |              |                 |              |               |              |              |         |              |
| SERVAS                 | Desde Fecha: 24       | /11/2014    |              | ctualizar       | -7 -15       | +7 +15        |              |              |         |              |
|                        | Reservas Cajas Al     | piertas     |              |                 |              |               |              |              |         |              |
|                        | Habitaciones y pasaje | ros         |              |                 |              |               |              |              |         |              |
| mas                    | Cantidad de Hab.      | Lunes 24/11 | Martes 25/11 | Miércoles 26/11 | Jueves 27/11 | Viernes 28/11 | Sábado 29/11 | Domingo 30/1 | 1       |              |
| <ul> <li>E)</li> </ul> | ENTRADAS:             | <u>6</u>    | <u>0</u>     | 1               | <u>0</u>     | 0             | 14           | <u>0</u>     |         |              |
| aciones                | SALIDAS:              | 4           | 1            | 1               | 2            | 5             | <u>0</u>     | 14           | 4       | 5            |
| por                    | RESERVADAS:           | <u>7</u>    | <u>Z</u>     | <u>7</u>        | <u>6</u>     | 1             | 15           | 1            | 4       | 5            |
| 82. I.                 | OCUPADAS:             | 2           | 1            | 1               | <u>0</u>     | 0             | 0            | 0            | 3       | õ –          |
| abitación              | BLOQUEADAS:           | 0           | 0            | 0               | 0            | 0             | 0            | 0            | pab 5   | 5            |
| ndedor                 | LIBRES:               | 13          | 14           | 14              | 16           | 21            | <u>7</u>     | 21           | antic 7 | 5            |
| una                    | DISPONIBLES:          | 22          | 22           | 22              | 22           | 22            | 22           | 22           |         | ő <b>A</b>   |
| 19444                  | % OCUPACION:          | 40,91       | 36,36        | 36,36           | 27,27        | 4,55          | 68,18        | 4,55         |         | 2AM          |
| a de                   | Cantidad de Pax.      |             |              |                 |              |               |              |              | 7       | unes sanes   |
| cupación               | ADULTOS:              | 23          | 21           | 21              | 15           | 2             | 30           | 2            | 7       | er.          |
| rupación               | MENORES:              | 0           | 0            | 0               | 0            | 0             | 0            | 0            | ī.      |              |
|                        | MENOR SC:             | 0           | 0            | 0               | 0            | 0             | 0            | 0            | Impr    | imir Estadís |
|                        | BEBE:                 | 0           | 0            | 0               | 0            | 0             | 0            | 0            |         | -            |
| ite                    | TOTAL DE PAX .:       | 23          | 21           | 21              | 15           | 2             | 30           | 2            |         | Imprimir     |

Desde el módulo del hotel se debe presionar el icono donde está la casita, luego se debe presionar el botón Actualizar.

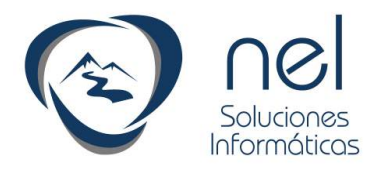

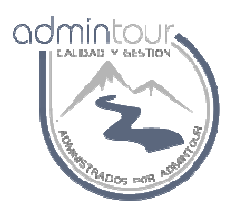

# Estadística para un período seleccionado

Si se desea emitir una estadística para un período mayor se debe seguir los siguientes pasos:

- Ingresar en el módulo del hotel
- En la parte de informes seleccionar estadística diaria de ocupación
- Presionar el botón mostrar datos
- Si se desea emitir un listado se debe presionar el icono de la impresora

|                                 |                |           |                   |       |               |                    |             | Emp    | resa: Ho |
|---------------------------------|----------------|-----------|-------------------|-------|---------------|--------------------|-------------|--------|----------|
|                                 | ntour          |           |                   |       |               |                    | <b>~~</b> ( | J.     | ) (      |
| Módulo Hotel                    | Desde Fecha:   | 23/11     | /2014 💯 Hasta Fed | ha:   | 01/12/2014    | Mostrar Datos      | <u>}</u> .  |        |          |
| GESTIÓN DE RESERVAS             | Detalle por Fe | echa      |                   |       |               |                    | 5           |        |          |
| FACTURACIÓN                     | Fecha          | Día       | Hab.Disp. Hab     | Ocup. | % Ocup Tarifa | Prom/Pax \$ Tarifa | Prom/Hab R  | levPAR | Adul N   |
| TACTORACIÓN                     | 23/11/2014     | Domingo   | 17                | 7     | 41,18         | 657,14             | 203,06      | 83,61  | 16       |
| INFORMES                        | 24/11/2014     | Lunes     | 20                | 9     | 45,00         | 639,81             | 193,21      | 86,94  | 23       |
|                                 | 25/11/2014     | Martes    | 20                | 8     | 40,00         | 516,67             | 193,75      | 77,50  | 21       |
| Listado de Mucamas              | 26/11/2014     | Miércoles | 20                | 8     | 40,00         | 516,67             | 193,75      | 77,50  | 21       |
| 5                               | 27/11/2014     | Jueves    | 20                | 6     | 30,00         | 563,89             | 281,94      | 84,58  | 15       |
| -) Listado de Autos             | 28/11/2014     | Viernes   | 12                | 1     | 8,33          | 0.00               | 0.00        | 0.00   | 2        |
| Planilla de Habitaciones        | 29/11/2014     | Sábado    | 21                | 15    | 71,43         | 0,00               | 0.00        | 0.00   | 30       |
| Resumen Diario por              | 30/11/2014     | Domingo   | 12                | 1     | 8,33          | 0.00               | 0.00        | 0.00   | 2        |
| <sup>2</sup> Reserva            | 01/12/2014     | Lunes     | 19                | 2     | 10,53         | 0,00               | 0.00        | 0.00   | 3        |
| Pasajeros por Habitación        |                |           |                   |       |               |                    |             |        |          |
| Reservas por Vendedor           |                |           |                   |       |               |                    |             |        |          |
| ∋ Estado de Hall a una<br>Fecha |                |           |                   |       |               |                    |             |        |          |
|                                 |                |           |                   |       |               |                    |             |        |          |

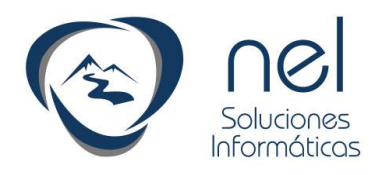

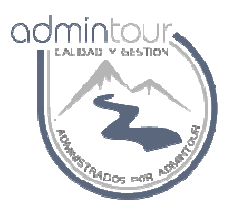

#### **1.9-** Ingreso reserva individual

Para ingresar una reserva para una sola habitación el primer paso es seleccionar la pantalla del planning de habitaciones.

|                                  |                          |                                      |                      | Empr                               |
|----------------------------------|--------------------------|--------------------------------------|----------------------|------------------------------------|
| 2 admi                           | ntour                    |                                      |                      |                                    |
| Módulo Hotel 🔍                   | Planning de Habitaciones |                                      |                      |                                    |
| GESTIÓN DE RESERVAS              |                          |                                      |                      |                                    |
| Gestor de Reservas               | Derde: 23/11/14 💬 U      | bicación: 🛛 Planta Baja 🔻 Tipo de Ha | ab.: TODAS           | ▼ Tipo de Reserva: Indi            |
| 🕖 Gestor de Presupuestos         |                          |                                      |                      |                                    |
| Gestor de Ocupación              |                          | 23 Nov 2014 (#47) - 19 Di            | c 2014 (#51)         |                                    |
| Gestor de Cliente                |                          | Dom 23 un 24 Mar 25 Mie 26 Jue 27    | Vie 28 Kab 29 Dom 3  | l un 01 Mar 02 Mie 03 Jue 04 Mie 0 |
| 🕑 Planning de Hab.               | 1 (CHADDINDIE)           | mantenimiento                        | NC 201060 25 0011 30 |                                    |
| Planning de Actividades          | 2 (Sexture)              |                                      | 1                    |                                    |
| Reservas Open                    | 3 (Sextuple)             |                                      |                      |                                    |
| Reservas con V°B° de<br>Gerencia | 4 (Sextuple)             | MIRIAM BARBOZA                       |                      | RUBENPEREIRA                       |
| Trabajar con                     | 5 (Sextuple)             | MIRIAM BARBOZA                       | 2                    | BPS SUSANA CABRERA                 |
| in an all a soli                 |                          |                                      |                      |                                    |

Luego se debe buscar la fecha de ingreso de dicha reserva cambiando la fecha desde en la pantalla del planning o avanzando los botones + 15, + 7, -15, -7.

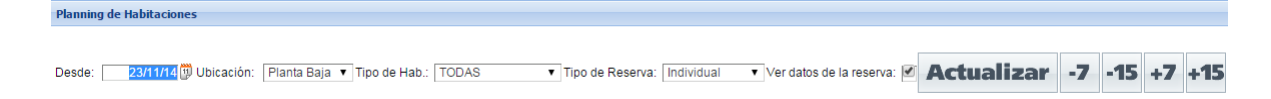

Si se modificar la fecha desde para que se actualicen los datos en la pantalla se debe presionar el botón Actualizar.

Para hacer la reserva se pincha con el mouse la habitación deseada para la fecha de ingreso y luego se arrastra hasta la fecha de salida. Si es por un solo día alcanza con hacer un clic sobre la fecha de entrada.

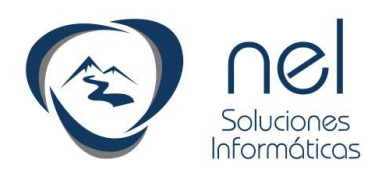

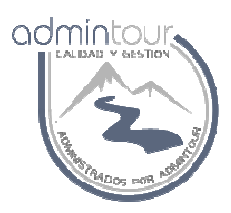

|               | 23 Nov 2014 (#47) – 19 Dic          | 2014 (#51)                         |                      |                                |
|---------------|-------------------------------------|------------------------------------|----------------------|--------------------------------|
|               | Dom 23Lun 24 Mar 25 Mie 26 Jue 27 V | ie 28 I <mark>Sab 29</mark> Dom 30 | Lun 01 Mar 02 Mie 03 | Jue 04 Vie 05 [ <mark>S</mark> |
| 1 (CUADRUPLE) | mantenimiento                       |                                    |                      |                                |
| 2 (Sextuple)  |                                     | 22                                 |                      |                                |
| 3 (Sextuple)  | MIRIAM BARBOZA                      | 20                                 |                      |                                |
| 4 (Sextuple)  | MIRIAM BARBOZA                      | 20                                 | RUBENPEREIRA         |                                |
| 5 (Sextuple)  | MIRIAM BARBOZA                      | 23                                 | BPS SUSANA CAB       | RERA                           |
| 6 (Sextuple)  | MARISA ISSOLINI                     | 8                                  |                      |                                |
| 7 (Triple)    | ROSMARIE                            | 3                                  | Nuevo evento         |                                |
| 8 (Triple)    | SAMPAYO ISAVEL                      | 3                                  |                      |                                |
| 0 (Dohla TM)  |                                     | 62                                 |                      |                                |

En dicho ejemplo se está seleccionando la habitación 7 para el 1 de diciembre al 3 de diciembre inclusive.

| Datos de la nueva Re  | eserva                                              |                            |                                                    |
|-----------------------|-----------------------------------------------------|----------------------------|----------------------------------------------------|
| Nro. de Reserva:      | 0                                                   | Habitación:                | 7 Estandard                                        |
| Nombre: 🤇             |                                                     | Ditado:                    | RESERVA V                                          |
| Orígen:               | (Ninguno)                                           | Late CheckOut:             | : 🗊                                                |
| Desde Fecha:          | 01/12/2014                                          | Hasta Fecha:               | 04/12/2014 🗒                                       |
| Tipo de Reserva:      | Pasajero 🔻                                          | Probabilidad:              | ▼ 96                                               |
| Titular de la Reserva | : 00                                                |                            |                                                    |
| Empresa:              | 00                                                  | Auto:                      | Marca: Color: Matricula:                           |
| Descuento:            | Sin Ingresar 🔻                                      | Voucher:                   |                                                    |
| Confirmada:           | No V                                                | Motivo:                    | No Corresponde V                                   |
| Correo Electrónico:   |                                                     | Teléfono:                  |                                                    |
| Tiene crédito:        | (Ningune)                                           | OPax.:                     | Adultos 0 Menores 0 Menor SC 0 Bebé 0 Rec.Single 0 |
| Régimen:              | Sin Definir                                         | Categoria Cob.             | Estandard V                                        |
| 4                     |                                                     |                            |                                                    |
| Selección de Tarifa   | Totales Detalle de tarifa por fecha Observaciones T | arieta de crédito          | -9-<br>-                                           |
|                       |                                                     | Property lines and a lines |                                                    |
| SEL. Tanta Ca         | ategoria Regimen Tipo   Se aplica en Importe Impues | stos Incluídos             |                                                    |
| INTELE ES             | si CD Inples lodos 2.250,00 🖭                       |                            |                                                    |

Los datos obligatorios en dicha etapa son los siguientes:

Nombre de la reserva, origen, fecha de entrada, fecha de salida, cantidad de pasajeros y en caso de aplicar una tarifa distinta a la tarifa que tiene asignada dicha habitación se debe seleccionar un régimen.

Luego para grabar la reserva se debe presionar el botón Grabar nueva reserva.

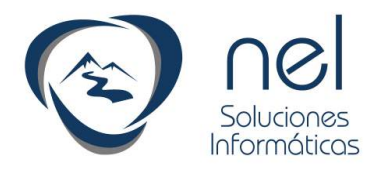

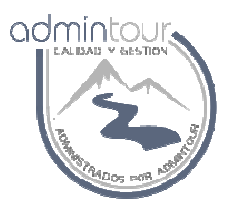

#### 1.10- Ingreso de una reserva grupal

Para ingresar una reserva grupal los pasos son muy similares al ingreso de una reserva individual, pero se pueden hacer de dos maneras:

- Seleccionar en el planning tipo de reserva grupo
- Ingresar como reserva individual y luego cargar todos los tipos de habitación deseado

Planning de Habitaciones

 AS

 Desde:
 23/11/14
 Ubicación:
 Planta Baja ▼ Tipo de Hab.:
 TODAS
 Tipo de Reserva:
 Grupo
 Ver latos de la reserva:
 Image: Comparison of the comparison of the comparison of the

Seleccionar en el planning tipo de reserva grupo

#### Luego marcar todas las habitaciones que quiero reservar

| 🗋 online.ad                 | mintou          | r.com/adminto               | ur/reservagrup | o.asp |
|-----------------------------|-----------------|-----------------------------|----------------|-------|
| Habitación se               | elecciona       | da                          |                |       |
| Habitación:<br>Desde Fecha: | 602<br>09/12/20 | 2 CHI<br>114 Hasta Fecha: 1 | 11/12/2014     |       |
| Confirmar In                | greso) (        | Salir                       |                |       |

A medida que voy marcando las habitaciones, se abre una pantalla para confirmar dicho ingreso. Una vez confirmado el ingreso se presiona el botón salir.

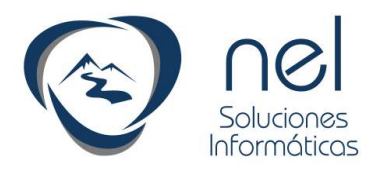

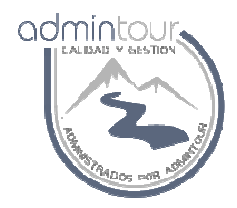

Una vez que se finalizó de marcar todas las habitaciones en el planning se muestran de la siguiente forma:

| Ver dat | os de la     | reserv   | /a: 🗹 | A     | ctu    | ıal  | iza      | r      | -7       |
|---------|--------------|----------|-------|-------|--------|------|----------|--------|----------|
| ESab 06 | Dom 07       | Lun 08 l | Mar 0 | 9 Mie | 10 Due | 11 🕅 | /ie 12 [ | Sab 13 | Dom      |
|         | 9<br>9       |          |       | Rese  | rva de |      |          |        | 28<br>28 |
|         |              | 1        |       | Rese  | rva de |      |          |        |          |
|         | 9<br>9       |          |       |       |        |      |          |        |          |
|         | 2)<br>2)<br> |          |       | Rese  | rva de | /    |          |        |          |

Para finalizar la reserva se debe hacer doble clic sobre una de las líneas para que se despliegue la pantalla con los datos básicos de la reserva y de esta forma completar el ingreso.

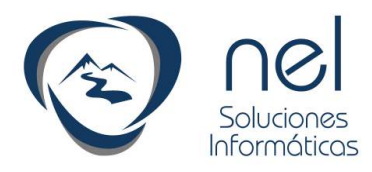

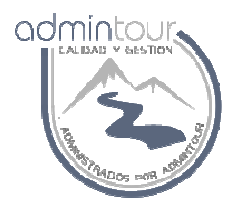

Primero se despliega una pantalla con las habitaciones seleccionadas con el fin de confirmar el ingreso.

| Habitaciones seleccionadas           II.         Habitación         Desde         Hasta           602         09/12/14         11/12/14           604         09/12/14         11/12/14           607         09/12/14         11/12/14 | Nro de Grupo: 57598916     |            |          |          |  |  |  |  |
|----------------------------------------------------------------------------------------------------|----------------------------|------------|----------|----------|--|--|--|--|
| III.         Habitación         Desde         Hasta           602         09/12/14         11/12/14           604         09/12/14         11/12/14           607         09/12/14         11/12/14                                     | Habitaciones seleccionadas |            |          |          |  |  |  |  |
| 602 09/12/14 11/12/14<br>604 09/12/14 11/12/14<br>607 09/12/14 11/12/14                                                                                                    | Eli.                       | Habitación | Desde    | Hasta    |  |  |  |  |
| 604 09/12/14 11/12/14<br>607 09/12/14 11/12/14                                                                                                    | x                          | 602        | 09/12/14 | 11/12/14 |  |  |  |  |
| 607 09/12/14 11/12/14                                                                                                    | X                          | 604        | 09/12/14 | 11/12/14 |  |  |  |  |
| 91                                                                                                    | x                          | 607        | 09/12/14 | 11/12/14 |  |  |  |  |
| 7                                                                                                    | 2                          |            |          |          |  |  |  |  |
|                                                                                                    |                            |            |          |          |  |  |  |  |
|                                                                                                    |                            |            |          |          |  |  |  |  |
|                                                                                                    |                            |            |          |          |  |  |  |  |
|                                                                                                    |                            |            |          |          |  |  |  |  |

Al presionar el botón ingresar reserva se despliega la pantalla con los datos para completar la reserva.

| Información general de | la Reserva                                     |                       |                |
|------------------------|------------------------------------------------|-----------------------|----------------|
| Nro. de Reserva:       | 0                                              |                       |                |
| Orígen de la Reserva:  | Teléfono 🔻                                     | Nro de grupo:         | 57598916       |
| Nombre:                | Reserva del grupo XXX                          | Probabilidad:         | 100.00 ▼ %     |
| Tipo de Reserva        | Pasajero 🔻                                     | Estado de la Reserva: | Reservada      |
| Titular de la Reserva: | 0 0                                            | Salida Late CheckOut: |                |
| Empresa que Paga:      | 0                                              | Descuento:            | Sin Ingresar 🔻 |
| Desde Fecha:           | 09/12/2014                                     | Hasta:                | 11/12/2014     |
| Confirmada:            | No   Motivo Confirmación: No Corresponde       | Voucher:              |                |
| Correo Electrónico:    |                                                | Teléfono:             |                |
| Régimen:               | Sin Definir 🔹                                  | Categoría Cobro:      | Sin Asignar 🔻  |
| Confirmar Nota Tra     | nsfer Salir                                    |                       |                |
| Habitaciones Reservad  | das Presupuesto Montos Totales Observaciones   |                       |                |
| Tarifa Tipo            | Categoría Desde Hasta Hab. MA ME BB Importe Ha | b. Estado Hora Salida |                |

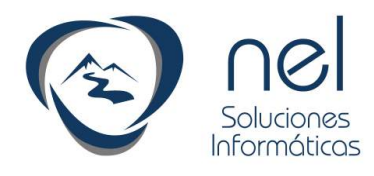

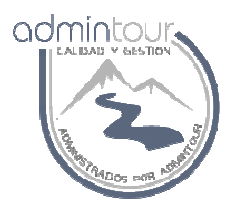

# Ingresar como reserva individual y luego cargar todos los tipos de habitación deseado

La otra forma de hacer el ingreso de una reserva grupal es ingresando como reserva individual y luego comenzar a cargar cada uno de los tipos de habitación con la cantidad de habitaciones deseadas.

Al utilizar esta metodología las habitaciones quedan sin número y luego en una segunda etapa se debe proceder a realizar la asignación de habitaciones.

| Datos de la nueva Res  | serva                                                        |                |                          |
|------------------------|--------------------------------------------------------------|----------------|--------------------------|
| Nro. de Reserva:       | 1062                                                         | Habitación:    | 603 ESTANDARD            |
| Nombre:                | GRUPO XXX                                                    | Estado:        | RESERVA .                |
| Origen:                | Mostrador                                                    | Late CheckOut: | E                        |
| Desde Fecha:           | 09/12/2014                                                   | Hasta Fecha:   | 12/12/2014               |
| Tipo de Reserva:       | Pasajero 🔻                                                   | Probabilidad:  | (Ninguno) 🔻 %            |
| Titular de la Reserva: | 00                                                           |                |                          |
| Empresa:               | 00                                                           | Auto:          | Marca: Color:            |
| Descuento:             | Sin Ingresar 🔹                                               | Voucher:       |                          |
| Confirmada:            | No                                                           | Motivo:        | No Corresponde 🔻         |
| Correo Electrónico:    |                                                              | Teléfono:      |                          |
| Tiene crédito:         | (Ninguno) 🔻                                                  | QPax.:         | Adultos 1 Menores 0 Meno |
| Régimen:               | Sin Definir 🔹                                                | Categoria Cob. | ESTANDARD V              |
| 4                      |                                                              |                |                          |
| Selección de Tarifas   | Totales Detalle de tarifa por fecha Observaciones Tarjeta de | crédito        |                          |
| SEL. Tarifa            | Categoria Régimen Tipo Se aplica e                           | n Importe Impu | estos Incluídos          |
| HABITACIÓN             | I TRIPLE EST TRIPLE TRIPLES ESTANDAR Todos                   | 95,00          |                          |

Una vez ingresada la reserva individual, se debe salir al planning y luego hacer doble clic sobre la misma para ingresar a modificarla.

|      |                 | 2                              |
|------|-----------------|--------------------------------|
|      |                 | No.                            |
| GRUP | Cliente: GRUPO  | ) XOOX                         |
|      | Reserva : 1062  | Pago: Sin pagos                |
|      | Importe : 285   | Pago:0                         |
|      | Estado de Habit | acion : Reservado <b>Tra</b> i |

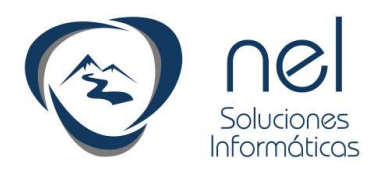

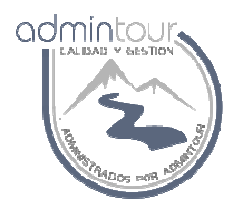

Una vez que se ingresa en la pantalla de modificación se debe seleccionar la solapa Reservar habitaciones sin asignar número.

|            |                 | Telé             | fono:   |
|------------|-----------------|------------------|---------|
|            |                 | Auto             | Color:  |
| jos Not    | a Transfer      | Volver al Pla    | anning  |
|            |                 |                  |         |
| ervaciones | Reservar Hab si | n asignar número | Irédito |
| nen        | Dosda           | Hasta            | D Hab.  |
| ORUPLE 🔻   | 09/12/2014      | 12/12/2014       | 3 603   |

| Habitacione | es Reservadas 🛛 Ma | ontos Totales | Observaciones | Reservar  | Hab sin asigna | r número   | Crédito    |             |   |
|-------------|--------------------|---------------|---------------|-----------|----------------|------------|------------|-------------|---|
| Tipo:       |                    | Categoría:    | ESTANDARD V   | Régimen:  | Sin Ingresar   | ▼ Período: | 09/12/2014 | 12/12/2014  |   |
| Adultos:    | 2                  | Menores:      | 0             | Men.S/C.: | 0              | Bebé:      | 0          | Rec.Single: | 0 |
| Cant.Hab.:  | 1                  | Salida:       | AM 🔻          |           | Reservar       |            |            |             |   |

Luego para comenzar a cargar habitaciones, se debe seleccionar tipo, régimen, período, cantidad de pasajeros y cantidad de habitaciones.

Finalmente se debe presionar el botón Reservar.

Al salir al planning van a poder observar un nuevo icono en el planning que indica que existen reservas sin asignar número de habitación.

| ERESERVAS       |        |               |          |         |         |        |
|-----------------|--------|---------------|----------|---------|---------|--------|
| Reservas        | Desde: | 23/11/14 弾 Ub | oicación | i: Pis  | 06 ▼    | Tipo c |
| Dcupación       |        |               |          |         |         |        |
| Clientes        |        |               |          | 23 N    | ov 2014 | 4 (#4  |
| e Hab.          |        |               | Dor      | n 23Lun | 24 Mar  | 25 Mie |
| )pen            | 601    | . (2 CHI)     |          |         |         |        |
| on<br>es Sucias | 602    | 2 (2 CHI)     |          |         |         |        |
|                 | 603    | (3 CHI)       |          |         |         |        |
| ION             | 604    | (3 CHI)       |          |         |         |        |
|                 | 605    | 6 (2 CHI)     |          |         |         |        |

Para proceder a realizar la asignación se debe presionar dicho icono y luego arrastrar las reservas sobre la habitación deseada en el planning.

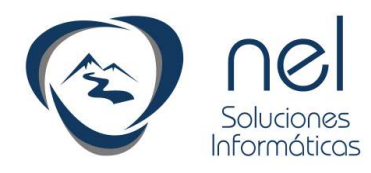

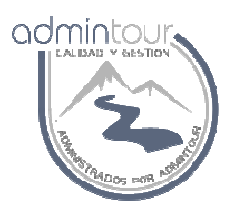

## **1.11-** Bloqueo de habitaciones

Existe la posibilidad de bloquear habitaciones para un determinado período por un motivo particular.

La forma de hacerlo es seleccionar en el planning tipo de reserva Bloqueo y luego comenzar a marcar habitaciones de la misma forma que se hace para hacer una reserva grupal.

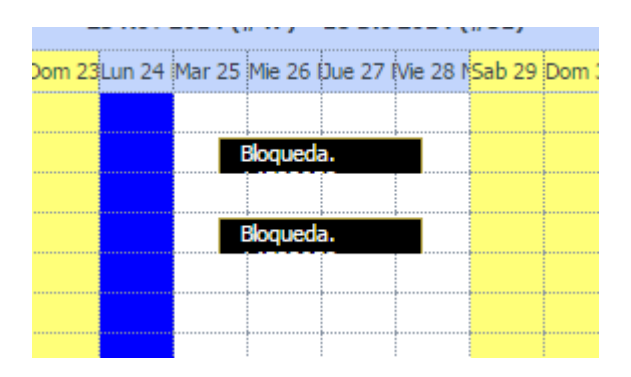

Finalizada la selección se debe hacer doble clic sobre una de las líneas para indicar el motivo de bloqueo.

| <b>Nro de</b><br>Motivo d | Bloqueo: 14<br>lel Bloqueo: Pir | 533058<br>ntura |                 |             |
|---------------------------|---------------------------------|-----------------|-----------------|-------------|
| Habita                    | aciones seleccio                | nadas           |                 |             |
| Eli.                      | Habitación                      | Desde           | Hasta           |             |
| ×                         | 602                             | 25/11/14        | 28/11/14        |             |
| x                         | 604                             | 25/11/14        | 28/11/14        |             |
| æ                         |                                 |                 |                 |             |
|                           |                                 |                 |                 |             |
|                           |                                 |                 |                 |             |
|                           |                                 |                 |                 |             |
|                           |                                 |                 |                 |             |
|                           |                                 |                 |                 |             |
|                           |                                 |                 |                 |             |
|                           |                                 |                 |                 |             |
|                           |                                 |                 |                 |             |
| Confirm                   | mar Bloqueo                     | Cancelar Blo    | oqueo de habita | ciones Sali |

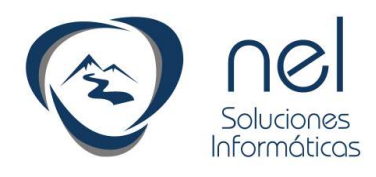

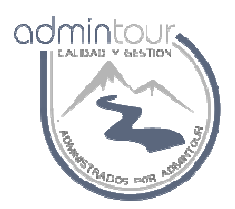

## 1.12- Ingreso de Señas

Para ingresar una seña se debe ingresar a modificar la reserva haciendo doble clic sobre la misma desde el planning.

le Reserva: 1062 Prob: GRUPO XXX Oríge pre: de Reserva Pasajero v Estac σû r de la Reserva: Desc ٥Û esa que Paga: Vend e Fecha: 09/12/2014 Hasta Motivo Confirmación: Vouc rmada: No No Corresponde v • o Electrónico: Teléf Marca: Auto Volver al Plar firmar Ingresar Servicios Ingresar Pagos Nota Transfer Ingresar Pagos bitaciones Reservadas Montos Totales Reservar Hab sin asignar número L Tipo Categoría Regimen Desde Hasta | S 1 DOI ▼ ESTAND/ ▼ CUADRUPLE V 09/12/2014 12/12/2014 🗏 2 CU, 🔻 ESTAND/ V CUADRUPLE V 09/12/2014 2 12/12/2014 1 Y 🗥 🕵 3 CU. 🔻 ESTANDA 👻 CHADRUPLE 💌 DOMODOM 🕅 HOMODOM

Luego se debe presionar el botón ingresar pagos.

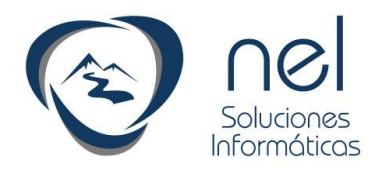

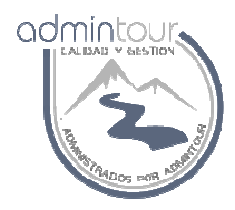

Una vez presionado el botón ingresar pagos, se despliega una ventana para ingresar el recibo y luego la forma de pago del mismo.

|      | Trabajar Con Cobros                                                     |
|------|-------------------------------------------------------------------------|
| XXX  | Trabajar con Cobros Anticipados                                         |
| ro v | Reserva: 1062<br>Nombre de la Reserva: GRUPO XXX<br>Pasajero Titular: 0 |
| 1200 | Nuevo Cobro                                                             |
|      | Transferir Imprimir Ver Cancelar F.Pag                                  |

Al presionar el botón nuevo cobro se ingresan los datos del recibo

| gresar Cobros de la Rese    | erva                 |                        |         |
|-----------------------------|----------------------|------------------------|---------|
| lotel                       | 33                   |                        |         |
| leserva:                    | 1062                 |                        |         |
| lombre de la Reserva:       | GRUPO XXX            |                        |         |
| mporte Total de la Reserva: | 285,00               | Moneda Reserva:        | Dólares |
| Fotal Pago:                 | 0,00                 |                        |         |
| Saldo a Pagar:              | 285,00               |                        |         |
| .ínea:                      | 1                    |                        |         |
| ïpo de Documento:           | Recibo 🔻             | Comprobante:           | 123     |
| echa:                       | 24/11/2014           |                        |         |
| /loneda documento de cobro: | U\$S •               | Importe:               | 100,00  |
| Tipo de Cambio:             | 23,00                | Equiv. Moneda Reserva: | 100,00  |
| Detalle:                    | A cuenta aloiamiento |                        |         |

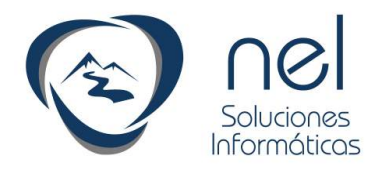

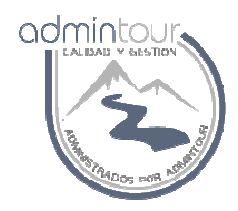

Una vez confirmado el recibo se despliega la pantalla para el ingreso de la forma de pago.

|     | Moneda       | TC                       | Equivalente       |                    |                |                              |           |                     |
|-----|--------------|--------------------------|-------------------|--------------------|----------------|------------------------------|-----------|---------------------|
|     | Pesos        | 23,00                    | 2.300,00          | Importe Total:     | 100,00         | Saldo Forma de Pago:         | 100,00    |                     |
|     | Dólares      | 0,00                     | 100,00            | Transacción:       | 5              | Número de Documento:         |           |                     |
|     | Argentinos   | 1,50                     | 1.533,33          | Fecha:             | 24/11/14       | Tipo de Documento:           | Recibo    |                     |
|     | REALES       | 8,50                     | 270,59            | Nombre:            | GRUPO XXX      | Moneda:                      | 2 Dólares |                     |
|     | EUROS        | 30,00                    | 76,67             |                    |                |                              |           |                     |
| I.  |              |                          |                   |                    |                |                              |           |                     |
| 1   |              |                          |                   |                    |                |                              |           |                     |
|     |              |                          |                   |                    |                |                              |           |                     |
|     | Cargar Forma | a de Pac                 | 10                |                    |                |                              |           |                     |
|     |              |                          |                   |                    |                |                              |           |                     |
|     | Efectivo     | Tarjeta                  | Cheque 0          | tros               |                |                              |           |                     |
|     | Importe pag  | o:                       | 100               | .00 Moneda: Dólare | es v           | A Devolver: Dólares          | ▼ 0.00    | F8- Grabar Efectivo |
| 1   |              |                          |                   |                    |                |                              | -,        |                     |
|     |              |                          |                   | Calcu              | ılar Dev. Efec | tivo                         |           |                     |
| 4   |              |                          |                   |                    |                |                              |           |                     |
| 1   | E2- Salir    |                          |                   |                    |                |                              |           |                     |
| 6 N | 12 Jain      |                          |                   |                    |                |                              |           |                     |
| £.  |              |                          |                   |                    |                |                              |           |                     |
|     |              |                          |                   |                    |                |                              |           |                     |
|     |              |                          |                   |                    |                |                              |           |                     |
|     | Forma de Dao | 10 Ingr                  | acada             |                    |                |                              |           |                     |
|     | Forma de Pag | jo Ingre                 | esada             |                    |                |                              |           |                     |
|     | Forma de Pag | go Ingre<br>orma d<br>go | esada<br>e Moneda | Cobrado A          | fectado 1      | rC Importe Moneda<br>Factura | Moned     | a Importe Dev.      |

En dicho ejemplo se debe cargar la forma de pago de los 100 dólares, la misma puede ser: en efectivo, con tarjeta, con cheque u otros (Bancos).

En caso de ser efectivo se debe presionar el botón grabar efectivo de lo contrario se selecciona la opción deseada.

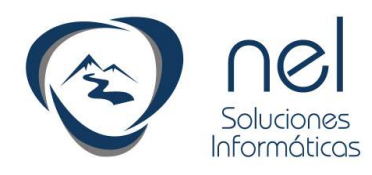

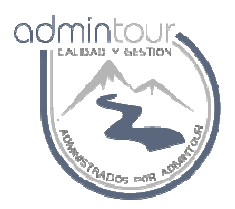

#### 1.13- Cancelación de Reservas

Para cancelar una reserva se debe buscarla en el planning y luego con el botón derecho del mouse seleccionar la opción Cancelar Reserva.

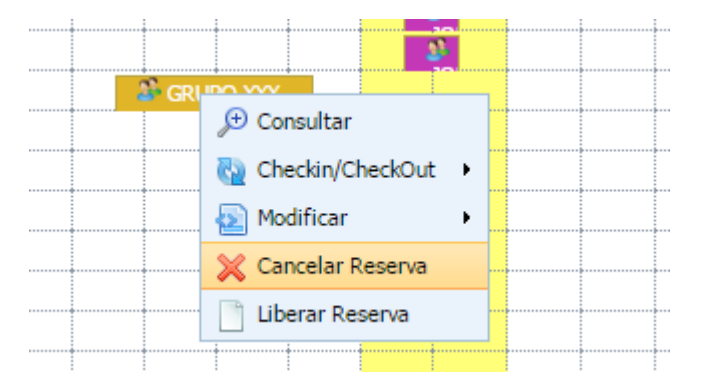

Para confirmar la cancelación de debe ingresar el motivo y luego presionar el botón Cancelar Reserva.

| Habitaciones Reserv                                                 | adas Presupu                                                                                                    | esto 📗 Saldo de Serv                                                                                                    |
|---------------------------------------------------------------------|----------------------------------------------------------------------------------------------------|----------------------------------------------------------------------------------------------------|
|                                                                     |                                                                                                    |                                                                                                    |
| 1062                                                                |                                                                                                    |                                                                                                    |
| GRUPO XXX                                                           |                                                                                                    |                                                                                                    |
| 0<br>0<br>Pasajero                                                  | Estado:<br>Vendedor:                                                                                                    | RESERVADA<br>Usuario                                                                                                    |
| 09/12/2014<br>Si                                                    | Hasta Fecha:<br>Motivo:                                                                                                    | 12/12/2014<br>Giro RedPago/Abit                                                                                                    |
| No                                                                  |                                                                                                    |                                                                                                    |
| Cambio de fecha                                                     |                                                                                                    |                                                                                                    |
| Cambio de fecha<br>Enfermedad<br>Fallecimiento<br>No viaja<br>Otros |                                                                                                    |                                                                                                    |
|                                                                     | Habitaciones Reserve<br>1062<br>GRUPO XXX<br>0<br>0<br>Pasajero<br>09/12/2014<br>Si<br>No<br>Cambio de fecha<br>Enfermedad<br>Fallecimiento<br>No viaja<br>Otros | Habitaciones Reservadas     Presupu       1062     GRUPO XXX       0     Estado:       0     Vendedor:       Pasajero     09/12/2014       09/12/2014     Hasta Fecha:       Si     Motivo:       No       Cambio de fecha       Enfermedad     Fallecimiento       No viaja     Otros |

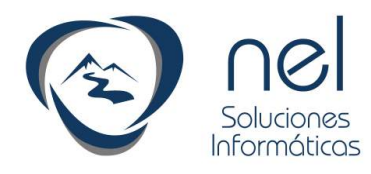

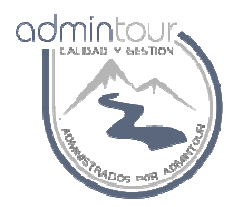

#### 1.14- Modificación de tarifa de una reserva

Para modificar la tarifa de una reserva se debe ingresar en la reserva haciendo doble clic sobre la misma y luego presionar el icono verde con el símbolo de pesos.

| Nombre:                    | GRUPO X        | XX                           |                |                  |  |  |  |  |  |
|----------------------------|----------------|------------------------------|----------------|------------------|--|--|--|--|--|
| Tipo de Reserva            | Pasajero 🔻     |                              |                |                  |  |  |  |  |  |
| Titular de la Reserva: 0 🗘 |                |                              |                |                  |  |  |  |  |  |
| Empresa que Paga:          |                | 0 🗘                          |                |                  |  |  |  |  |  |
| Desde Fecha:               | 09/12          | 2/2014 🗒                     |                |                  |  |  |  |  |  |
| Confirmada:                | Si             | <ul> <li>Motivo C</li> </ul> | onfirmación: N | o Corresponde    |  |  |  |  |  |
| Correo Electrónico:        |                |                              |                |                  |  |  |  |  |  |
| Auto Marca:                |                |                              |                |                  |  |  |  |  |  |
| Confirmar Ingre            | sar Servi      | cios Ingres                  | ar Pagos Nota  | Transfer         |  |  |  |  |  |
|                            |                |                              |                |                  |  |  |  |  |  |
| Habitaciones Reser         | vadas          | Montos Totales               | Observaciones  | Reservar Hab sir |  |  |  |  |  |
| L L                        | Тіро           | Categoría                    | Regimen        | Desde            |  |  |  |  |  |
| 🛯 🗶 🛯 🎒 1                  | DOI 🔻          | ESTAND/ V                    | CUADRUPLE V    | 09/12/2014       |  |  |  |  |  |
| 📝 🗙 😗 🍰 2                  | CU/ 🔻          | ESTAND/ V                    | CUADRUPLE 🔻    | 09/12/2014       |  |  |  |  |  |
| 📝 🗶 🕲 🍰 3                  | CU/ 🔻          | ESTAND/ V                    | CUADRUPLE 🔻    | 09/12/2014       |  |  |  |  |  |
| Modificar Todo             | Modificar Todo |                              |                |                  |  |  |  |  |  |

Al presionar dicho icono nos da la posibilidad de modificar la tarifa para cada fecha.

Otra forma de hacer es agregar un descuento sobre la línea de la habitación o seleccionando un régimen apropiado para dicha tarifa.

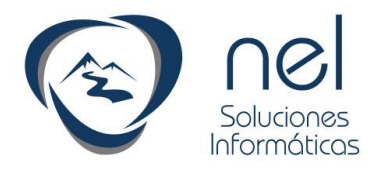

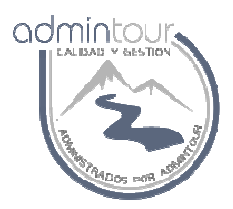

### **1.15-** Modificar datos de una reserva

Existe la posibilidad de modificar cualquier dato de la reserva y las formas de hacerlo son múltiples.

- Modificaciones desde el planning arrastrando la reserva
- Modificaciones utilizando el botón derecho del mouse sobre la reserva y seleccionando la opción de modificación
- Ingresando en la propia reserva y modificar cualquier dato

Para modificar cualquier dato de la reserva se debe hacer doble clic sobre la misma y a continuación se despliega la siguiente pantalla:

| Man de Deserver                                                                                                    |                                                                                                    |                                                                                                    |                                                       |                                                                                                    |                                                                                                    |            |                               |                                  |                                                  |             |              |                                   |
|----------------------------------------------------------------------------------------------------|----------------------------------------------------------------------------------------------------|----------------------------------------------------------------------------------------------------|-------------------------------------------------------|----------------------------------------------------------------------------------------------------|----------------------------------------------------------------------------------------------------|------------|-------------------------------|----------------------------------|--------------------------------------------------|-------------|--------------|-----------------------------------|
| vio. de reserva:                                                                                                    | 1062                                                                                                    |                                                                                                    |                                                       | Probabilidad:                                                                                                    | 100.00 🔻 %                                                                                                    |            |                               |                                  |                                                  |             |              |                                   |
| Nombre:                                                                                                    | GRUPO XXX                                                                                                    |                                                                                                    |                                                       | Orígen de la Reserva:                                                                                                    | Mostrador                                                                                                    | •          |                               |                                  |                                                  |             |              |                                   |
| Tipo de Reserva                                                                                                    | Pasajero 🔻                                                                                                    |                                                                                                    |                                                       | Estado de la Reserva:                                                                                                    | Reservada                                                                                                    |            |                               |                                  |                                                  |             |              |                                   |
| litular de la Reserva:                                                                                                    | 00                                                                                                    |                                                                                                    |                                                       | Descuento:                                                                                                    | Sin Ingresar                                                                                                    | ¥          |                               |                                  |                                                  |             |              |                                   |
| Empresa que Paga:                                                                                                    | 00                                                                                                    |                                                                                                    |                                                       | Vendedor:                                                                                                    | Usuario                                                                                                    |            |                               |                                  |                                                  |             |              |                                   |
| Desde Fecha:                                                                                                    | 09/12/2014                                                                                                    |                                                                                                    |                                                       | Hasta Fecha:                                                                                                    | 12/12/2014                                                                                                    | 1          |                               |                                  |                                                  |             |              |                                   |
| Confirmada:                                                                                                    | Si • Motivo                                                                                                    | Confirmación: N                                                                                                    | lo Corresponde                                        | <ul> <li>Voucher/Cupón:</li> </ul>                                                                                                    |                                                                                                    |            |                               |                                  |                                                  |             |              |                                   |
| Correo Electrónico:                                                                                                    | 1.                                                                                                    |                                                                                                    |                                                       | Teléfono:                                                                                                    |                                                                                                    |            |                               |                                  |                                                  |             |              |                                   |
| Auto Marcai                                                                                                    |                                                                                                    |                                                                                                    |                                                       | Auto Color:                                                                                                    |                                                                                                    | Matrícula: |                               |                                  |                                                  |             |              |                                   |
|                                                                                                    |                                                                                                    |                                                                                                    |                                                       |                                                                                                    |                                                                                                    |            |                               |                                  |                                                  |             |              |                                   |
| Confirmar Ingr                                                                                                    | esar Servicios Ingre                                                                                                    | sar Pagos Nota                                                                                                    | a Transfer                                            | Volver al Planning                                                                                                    |                                                                                                    |            |                               |                                  |                                                  |             |              |                                   |
| Confirmar                                                                                                    | esar Servicios Ingr                                                                                                    | esar Pagos Nota                                                                                                    | a Transfer                                            | Volver al Planning                                                                                                    |                                                                                                    |            |                               | _                                |                                                  |             |              |                                   |
| Habitaciones Reser                                                                                                    | rvadas Montos Totales                                                                                                    | esar Pagos Nota                                                                                                    | Reservar Hab sin                                      | asignar número Crédito                                                                                                    |                                                                                                    |            |                               |                                  |                                                  |             |              |                                   |
| Habitaciones Reser                                                                                                    | rvadas Montos Totales<br>Tipo Categoría                                                                                      | Sbservaciones<br>Regimen                                                                                                    | Reservar Hab sin                                      | asignar número Crédito<br>Hasta D Hab. Sel. A                                                                                                    | D ME MSC BB                                                                                                    | RS Camas   | H.Sal                         | %Dto.                            | Tarifa                                           | Nombre Pax. | Px           | Importe                           |
| Habitaciones Reser                                                                                                    | rvadas Montos Totales<br>Tipo Categoría<br>DOI V ESTAND/ V                                                                   | Segundaria Segundaria Seg<br>Segundaria Segundaria Segundaria Segundaria Segundaria Segundaria Segundaria Segundaria Segundaria Segundaria S<br>Segundaria Segundaria Segundaria Segundaria Segundaria Segundaria Segundaria Segundaria Segundaria Segundaria Se                                                                                                    | Reservar Hab sin Desde 09/12/2014                     | volver al Planning<br>asignar número Crédito<br>Hasta D Hab. Sel. A<br>12/12/2017 3 603 0                                                                                                    | D ME MSC BB                                                                                                    | RS Camas   | H.Sal                         | %Dto.<br>0.0 ▼                   | Tarifa<br>Ajusta ▼                               | Nombre Pax. | Px<br>0      | Importe<br>285,00                 |
| Habitaciones Reser                                                                                                    | rvadas Montos Totales<br>Tipo Categoría<br>DOI • ESTAND/ •<br>CU, • ESTAND/ •                                                | Segundary Content of Content of | Reservar Hab sin Desde 09/12/2012                     | Volver al Planning           asignar número         Crédito           Hasta D         Hab. Sel. A           12/12/2017         3         603         1           12/12/2017         3         999         1                                                                                   | D ME MSC BB                                                                                                    | RS Camas   | H.Sal<br>Ah T                 | %Dto.<br>0.0 ▼<br>0.0 ▼          | Tarifa<br>Ajusta ▼<br>Ajusta ▼                   | Nombre Pax. | Px<br>0<br>0 | Importe<br>285,00<br>0,00         |
| Habitaciones Reserved<br>Reserved<br>Res | rvadas Montos Totales<br>Tipo Categoría<br>DOI • ESTAND/ •<br>CU, • ESTAND/ •<br>CU, • ESTAND/ •                             | Regimen<br>CUADRUPLE V<br>CUADRUPLE V<br>CUADRUPLE V                                                                                                    | Reservar Hab sin<br>Desde<br>09/12/2012<br>09/12/2012 | Volver al Planning           asignar número         Crédito           Hasta D         Hab. Sel. A           12/12/2014(1)         3         603           12/12/2014(1)         3         999           12/12/2014(1)         3         999                                                   | D ME MSC BB<br>1 0 0 0<br>2 0 0 0<br>2 0 0 0                                                                                                    | RS Camas   | H.Sal<br>Ah T<br>Ah T<br>Ah T | %Dto.<br>0.0 ▼<br>0.0 ▼          | Tarifa<br>Ajusta ▼<br>Ajusta ▼<br>Ajusta ▼       | Nombre Pax. | Px<br>0<br>0 | Importe<br>285,00<br>0,00<br>0,00 |
| Habitaciones Reset                                                                                                    | Tipo         Categoria           Dol •         ESTAND/ •           CU, •         ESTAND/ •           CU, •         ESTAND/ • | CUADRUPLE V<br>CUADRUPLE V                                                                                                    | Reservar Hab sin<br>Desde<br>09/12/2012<br>09/12/2012 | Volver al Planning           asignar número         Crédito           Hasta D         Hab. Sel. A           [2/12/2014]         3         603 fr           [2/12/2014]         3         999 fr           [2/12/2014]         3         999 fr           [2/12/2014]         3         999 fr | D         ME         MSC         BB           1         0         0         0           2         0         0         0           2         0         0         0 | RS Camas   | H.Sal<br>Ah T<br>Ah T<br>Ah T | %Dto.<br>0.0 ▼<br>0.0 ▼<br>0.0 ▼ | Tarifa<br>  Ajusta ▼<br>  Ajusta ▼<br>  Ajusta ▼ | Nombre Pax. | Px<br>0<br>0 | Importe<br>285,00<br>0,00<br>0,00 |

Para modificar cualquier dato de la parte superior de la pantalla, observaciones y crédito se debe presionar el botón Confirmar.

Si la idea es modificar datos de las habitaciones: régimen, periodo, habitación, descuento, cantidad de pax, etc, se debe presionar el icono indicado en la línea o el botón Modificar Todo.

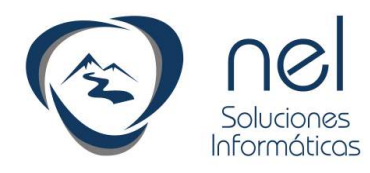

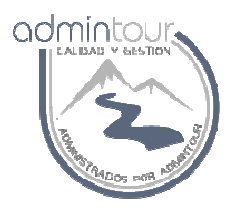

#### 1.16- Ingreso del pasajero titular de una reserva

Para poder hacer el checkin de una habitación hay que ingresar en forma previa el pasajero titular.

Para esto se debe ingresar en la reserva, seleccionar la flecha donde está el campo para ingresar el código del pasajero titular, buscar dicho pasajero en la base y si no lo encuentran darlo de alta con el botón con el símbolo de mas.

| Información general o  | de la Reserva                                                  |                      |  |
|------------------------|----------------------------------------------------------------|----------------------|--|
| Nro. de Reserva:       | 1062                                                           | Probabilidad:        |  |
| Nombre:                | GRUPO XXX                                                      | Orígen de la Reserva |  |
| Tipo de Reserva        | Pasajoro 💌 🚽                                                   | Estado de la Reserva |  |
| Titular de la Reserva: |                                                                | Descuento:           |  |
| Empresa que Paga:      |                                                                | Vendedor:            |  |
| Desde Fecha:           | Hasta Fecha:                                                   |                      |  |
| Confirmada:            | Si   Motivo Confirmación: No Corresponde                       | Voucher/Cupón:       |  |
| Correo Electrónico:    |                                                                | Teléfono:            |  |
| Auto Marca:            |                                                                | Auto Color:          |  |
| Confirmar Ingre        | sar Servicios Ingresar Pagos Nota Transfer Volver              | al Planning          |  |
|                        |                                                                |                      |  |
| Habitaciones Reser     | vadas Montos Totales Observaciones Reservar Hab sin asignar nú | mero Crédito         |  |
| L                      | Tipo Categoría Regimen Desde H                                 | asta D Hab. Sel.     |  |
| 📝 🗙 🙄 🍰 1              | DOI 🔻 ESTAND/ 🔻 CUADRUPLE 🔻 09/12/2014 🗒 12/12/20              | 14 🗓 3 603 🕆         |  |

Al pinchar la flecha se despliega una pantalla con la base de todos los clientes del hotel.

|                 | Selecció            | in de Clie        | ntes         | Dealer        |                        |
|-----------------|---------------------|-------------------|--------------|---------------|------------------------|
| XX              | Sele                | cción de (        | Clientes     |               |                        |
|                 | Razón Sc<br>Nombre: | cial:             |              |               | Tipo de C<br>Apellido: |
| 72014 💬         | Nombre F<br>Documen | antasia:  <br>to: |              |               | æ                      |
|                 |                     | Cliente Id        | Tipo de Clie | ente Razón So | cial                   |
|                 | R ×                 | 1005              | Empresa      | RIOS AR       |                        |
| ios Ingr        | ZX                  | 1003              | Pasajero     | EMILIA TIE    | MI ISSHIKI KAN         |
|                 | R ×                 | 1004              | Pasajero     | EUNICE N      | UNES                   |
|                 | B X                 | 1002              | Pasajero     | JANET GR      | ASSO                   |
| Montrie LAPS ac |                     | 1001              | Pasaiero     | VENIEER N     | JARTINEZ               |

Guía rápida para recepción – Sistema Admintour.

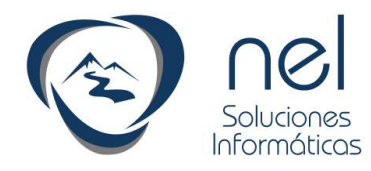

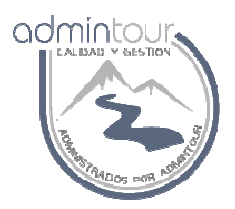

Si el pasajero que estamos buscando ya se encuentra en la base de clientes para seleccionarlo hay que hacer clic sobre su código que está pintado de azul.

Si no existe hay que presionar el botón + para darlo de alta.

Una vez ingresado se debe seleccionarlo y con esto asignarlo a la reserva

| Información general de                                 | e la Reserva                                                   |              |  |  |  |  |  |  |
|--------------------------------------------------------|----------------------------------------------------------------|--------------|--|--|--|--|--|--|
| Nro. de Reserva: 1                                     | Nro. de Reserva: 1062                                          |              |  |  |  |  |  |  |
| Nombre:                                                | Orígen de la R                                                 |              |  |  |  |  |  |  |
| Tipo de Reserva                                        | Estado de la R                                                 |              |  |  |  |  |  |  |
| Titular de la Reseva:                                  | Descuento:                                                     |              |  |  |  |  |  |  |
| Empresa que Paga:                                      | Vendedor:                                                      |              |  |  |  |  |  |  |
| Desde Fecha:                                           | 09/12/2014                                                     | Hasta Fecha: |  |  |  |  |  |  |
| Confirmada: Si 🔹 Motivo Confirmación: No Corresponde 🔻 |                                                                |              |  |  |  |  |  |  |
| Correo Electrónico:                                    |                                                                | Teléfono:    |  |  |  |  |  |  |
| Auto Marca:                                            |                                                                | Auto Color:  |  |  |  |  |  |  |
| Confirmar Ingres                                       | ar Servicios Ingresar Pagos Nota Transfer Volver a             | l Planning   |  |  |  |  |  |  |
| $\smile$                                               |                                                                |              |  |  |  |  |  |  |
| Habitaciones Reserva                                   | adas Montos Totales Observaciones Reservar Hab sin asignar núr | mero Crédito |  |  |  |  |  |  |
| LT                                                     | ipo Categoría Regimen Desde H                                  | asta D Hab.  |  |  |  |  |  |  |
| 📝 🗶 🙄 🖧 1 🛛                                            | DOI 🔻 ESTANDA 🔻 CUADRUPLE 🔻 09/12/2014 🖤 12/12/201             | 2 🗒 3 🛛 603  |  |  |  |  |  |  |
| 2 🕺 🗘 🗶 2                                              | CU, ▼ ESTAND/ ▼ CUADRUPLE ▼ 09/12/2014 🖤 12/12/201             | 2 🗇 3 🦳 999  |  |  |  |  |  |  |
| 📝 🗶 🗘 🖧 3 🕻                                            | CU, ▼ ESTAND/ ▼ CUADRUPLE ▼ 09/12/2014 🖤 12/12/201             | 2 🗇 3 🦳 999  |  |  |  |  |  |  |
| Modificar Todo                                         |                                                                |              |  |  |  |  |  |  |

Una vez seleccionado y asignado a la reserva, se debe presionar el botón Confirmar.

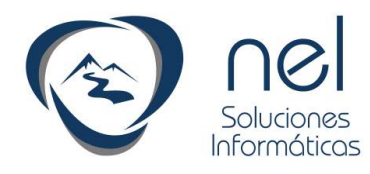

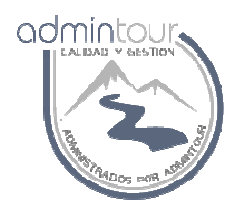

#### 1.17- Ingreso los acompañantes de una reserva

Para ingresar los acompañantes de una reserva, se debe ingresar a la pantalla de modificación y luego presionar el icono indicado sobre las habitaciones.

| Nro. de Reserva:       | 1062       |                                          |               |                 |  |  |  |
|------------------------|------------|------------------------------------------|---------------|-----------------|--|--|--|
| Nombre:                | GRUPO      | XXX                                      |               |                 |  |  |  |
| Tipo de Reserva        | Pasajero   | •                                        |               |                 |  |  |  |
| Titular de la Reserva: | 1          | 1002 1 JANET                             | GRASSO        |                 |  |  |  |
| Empresa que Paga:      |            | 01                                       |               |                 |  |  |  |
| Desde Fecha:           | 09/1       | 2/2014 🗓                                 |               |                 |  |  |  |
| Confirmada:            | Si         | Si   Motivo Confirmación: No Corresponde |               |                 |  |  |  |
| Correo Electrónico:    |            |                                          |               |                 |  |  |  |
| Auto Marca:            |            |                                          |               |                 |  |  |  |
| Confirmar Ingre        | esar Servi | icios Ingres                             | sar Pagos No  | ta Transfer     |  |  |  |
|                        |            |                                          |               |                 |  |  |  |
| Habitaciones Reser     | rvadas     | Montos Totales                           | Observaciones | Reservar Hab si |  |  |  |
|                        | Тіро       | Categoría                                | Regimen       | Desde           |  |  |  |
| 🛛 🗶 🌜 🌌                | DOI 🔻      | ESTAND/ V                                | CUADRUPLE 1   | 09/12/2014      |  |  |  |
| 2 🗙 🙄 🖾                | CU, 🔻      | ESTAND/ V                                | CUADRUPLE 1   | 09/12/2014      |  |  |  |
| 📝 🗶 🙄 🍰 3              | CU/ 🔻      | ESTAND/ V                                | CUADRUPLE 1   | 09/12/2014      |  |  |  |
| Modificar Todo         |            |                                          |               |                 |  |  |  |

Al presionar dicho icono se despliega una pantalla para buscar a pasajeros y si no existen en la base se debe proceder a ingresarlos por primera vez.

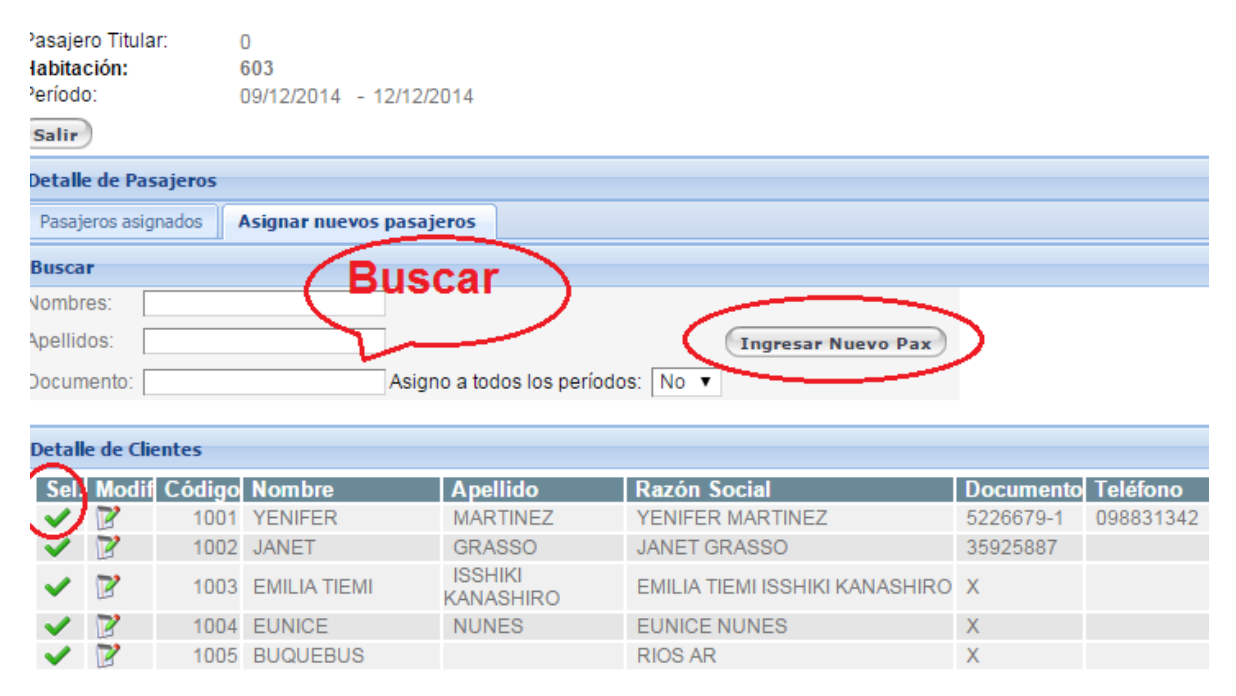

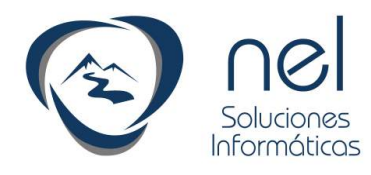

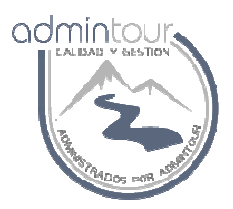

## 1.18- Consulta de habitaciones libres

La forma de consultar las habitaciones libres es visualizando el planning o mediando una consulta que despliega la lista de habitaciones para un período.

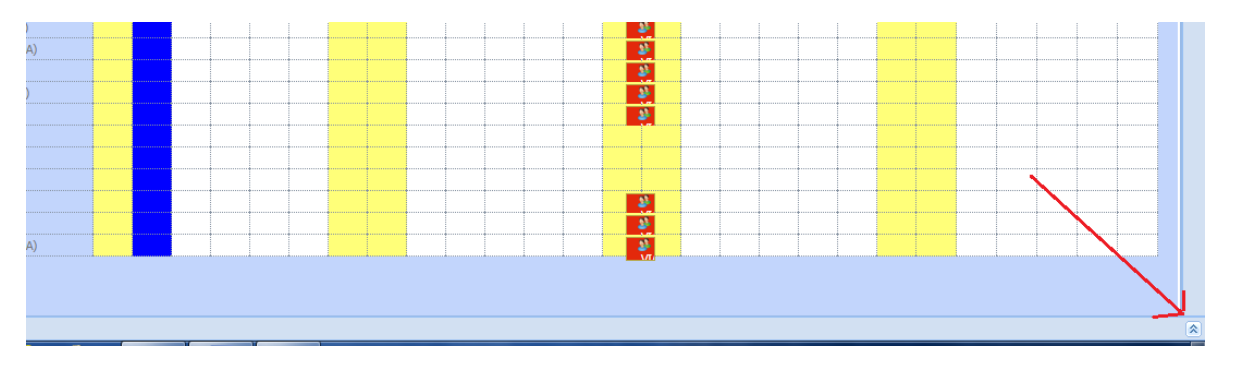

Al presionar la flecha que se encuentra en la parte inferior del planning se podrá visualizar un botón que permite consultar las habitaciones libres para un período.

|                         | 610 2 CHI)         |              |  |  |
|-------------------------|--------------------|--------------|--|--|
|                         | 611 (2 CHI)        |              |  |  |
|                         | 512 (2 CHI)        |              |  |  |
|                         | 614 (2 CHI)        |              |  |  |
|                         | 615 (2 CHI)        |              |  |  |
|                         | 616 (2 CHT)        |              |  |  |
| úsqueda Rápida          | /                  |              |  |  |
|                         |                    |              |  |  |
| Buscar Habitaciones Lib | res Buscar Reserva | uscar Ticket |  |  |

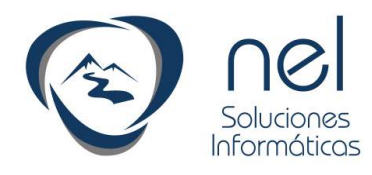

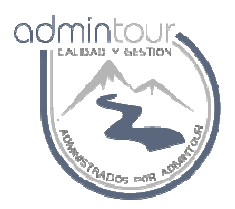

## **1.19-** Checkin de habitaciones

Para poder hacer el checkin de una habitación se necesita que la reserva tenga cargado el pasajero titular.

Luego los pasos para el checkin son:

- Desde el planning abrir el menú con el botón derecho sobre la reserva
- Seleccionar la opción checkin.

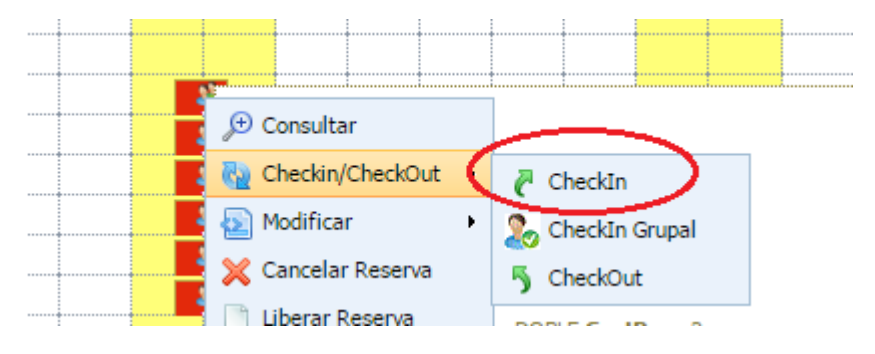

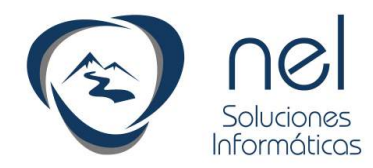

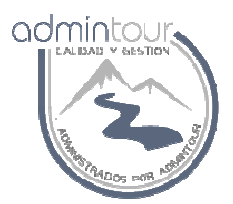

#### 1.20- Ingreso de consumos extras

Se podrá ingresar consumos extras en una habitación desde la pantalla de facturación ingresando como un movimiento manual o en su defecto desde el módulo de punto de venta.

#### Ingreso desde la pantalla de facturación

| 2 admi                             | ntour                                                            |                                      |                             |            |            | <b>^</b>    | 5)0                | )               | 4         | â           |
|------------------------------------|------------------------------------------------------------------|--------------------------------------|-----------------------------|------------|------------|-------------|--------------------|-----------------|-----------|-------------|
| Iódulo Hotel 🔍                     | Facturación por Habi                                             | tación                               |                             |            |            |             |                    |                 |           |             |
| GESTIÓN DE RESERVAS<br>FACTURACIÓN | Número de Habitació<br>Nombre de la Reserv<br>Dólares - TC 23,90 | n<br>a:<br>Argentinos - το 24,10 Rea | Número de R<br>al - τς 9,20 | eserva:    | 0          | Número      | ) de caja abierta: | 224 Caja Cuenta | s Corrien |             |
| Apertura y Cierre de Caja          | Reserva Tipo                                                     | Nombre de la Reserva                 | Hab.                        | Desde      | Hasta      | Categ.Cobro | Régimen            | Tot.Pago        | Factura   | Fact. Cta.( |
| Facturación de Reservas            | 2245 Pasajero                                                    | PASAJERO PASSANT                     | S/H                         | 14/08/2014 | 15/08/2014 | ESTANDARD   |                    | 0,00            | 0,00      | × 10        |
| CheckOut                           |                                                                  |                                      |                             |            |            |             |                    |                 |           |             |

Al ingresar en la pantalla de facturación se debe seleccionar la solapa Cargar Gastos.

| Facturar Carga      | r Gastos 🕽 Cambiar Gastos de Habitación 📗 Cambiar Iva 📗 Factura Manua | al 📗 Estado de Cuenta | Factura totalizada |      |
|---------------------|-----------------------------------------------------------------------|-----------------------|--------------------|------|
| Nro. de Caja:       | 224 Muestro pago a Cta y det.ticket 🗹 📻 区                             | Marco Todo            | Anterior           | Paç  |
| Tipo de Factura:    | Contado 🔹 🔊 🔽 Confirmar                                               | Tipo de Gasto:        | Sin Definir 🔻      | Col  |
| Código de Cliente:  | 1863 Leo Titular Leo Empresa que paga                                 | Habitación:           | 999 v Ver          | Mor  |
| Nombre del Cliente: | PASANT PASANT                                                         | RUT.                  |                    | Dire |
| Detalle de Gastos   |                                                                       |                       |                    |      |

#### Ingreso desde el punto de venta

Los gastos que se cargan desde el punto de venta permiten que dichos movimientos generen stock y son controlados desde la caja del punto de venta seleccionado.

Para esto se debe ingresar en el punto de venta, seleccionar una mesa, seleccionar los artículos a cargar y luego cerrar la mesa firmando el consumo a una habitación.

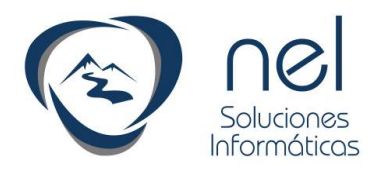

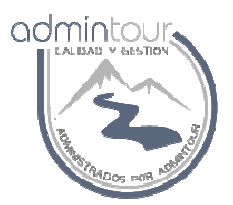

## 1.21- Facturación de una reserva

Para facturar una habitación se debe ingresar en módulo del hotel y luego facturación de reserva.

|                                                                           | ntour                                        |                                          |              |                     |                     | <b>~</b>  |                      |
|---------------------------------------------------------------------------|----------------------------------------------|------------------------------------------|--------------|---------------------|---------------------|-----------|----------------------|
| Módulo Hotel 🔍                                                            | Facturación por Habit                        | ación                                    |              |                     |                     |           |                      |
| GESTIÓN DE RESERVAS                                                       | Número de Habitación<br>Nombre de la Reserva |                                          | Número de Re | serva:              | 0                   | Número    | de caja abierta: 224 |
| PACTURACIÓN                                                               | Dólares - TC 23,90 A                         | Argentinos - TC 24,10 Rea                | I-тс 9,20    |                     |                     |           |                      |
| Apertura y Cierre de Caja     Facturación de Reservas     Exclusación con | 2245 Pasajero                                | Nombre de la Reserva<br>PASAJERO PASSANT | Hab.<br>S/H  | Desde<br>14/08/2014 | Hasta<br>15/08/2014 | ESTANDARD | Regimen              |

Luego sobre la habitación deseada se debe presionar el icono Fact.

| Dólares - то 23,90 Argentinos - то 24,10 Real - то 9,20 |                      |      |            |            |             |         |          |          |       |       |
|---------------------------------------------------------|----------------------|------|------------|------------|-------------|---------|----------|----------|-------|-------|
| Reserva Tipo                                            | Nombre de la Reserva | Hab. | Desde      | Hasta      | Categ.Cobro | Régimen | Tot.Pago | Facturar | Fact. | Cta.C |
| 2245 Pasajero                                           | PASAJERO PASSANT     | S/H  | 14/08/2014 | 15/08/2014 | ESTANDARD   |         | 0,00     | 0,00     | -     | 5     |

A continuación se despliega una pantalla con todos los gastos de dicha habitación.

Para hacer la factura se debe indicar el tipo de factura, la moneda en que se quiere hacer, seleccionar los gastos y presionar el botón confirmar.

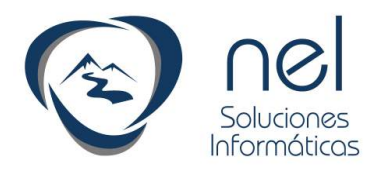

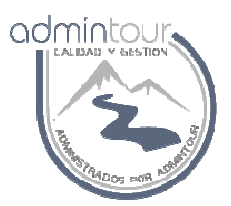

## 1.22- Cierre de Caja

Cada vez que finaliza un turno se debe proceder a realizar el cierre de caja.

|                                                                                | ntour                    |                          |
|--------------------------------------------------------------------------------|--------------------------|--------------------------|
| Módulo Hotel 🔍                                                                 | Booking del Hotel        |                          |
| GESTIÓN DE RESERVAS                                                            | Desde Fecha: 24/11/2014  | Actualizar -7 -15 +7 +15 |
| FACTURACIÓN                                                                    | Reservas Cajas Abiertas  |                          |
| <ul> <li>Apertura y Cierre de Caja</li> <li>Facturación de Reservas</li> </ul> | Habitaciones y pasajeros |                          |

Al ingresar a la caja se despliegan las facturas emitidas y el total recaudado por cada moneda y forma de pago.

El cajero debe contar el dinero e informar en cada moneda y forma de pago los montos que correspondan.

Luego se debe presionar el botón Validar Totales por moneda.

| otel <                | Trabajar con Caja                                        |                  |            |           |                        |                         |  |  |  |
|-----------------------|----------------------------------------------------------|------------------|------------|-----------|------------------------|-------------------------|--|--|--|
| DERESERVAS            | Apertura de C                                            | Caja    Factura: | s emitidas | Cierre    | Movimientos Manuales d | ientos Manuales de Caja |  |  |  |
|                       | Cerrar Caja                                              |                  |            |           |                        |                         |  |  |  |
| a y Cierre de Caja    | Observaciones del Cierre:<br>Cerrar Caja Imprimir Arqueo |                  |            |           |                        |                         |  |  |  |
| ción de Reservas      |                                                          |                  |            |           |                        |                         |  |  |  |
| ción con              | Composición                                              | de Saldos Fina   | iles       |           |                        |                         |  |  |  |
| ut<br>ción por el día | Nombre                                                   | Fondo Caja       | Efectivo   | Retiro Ve | nta Retiro<br>Fondo    | Та                      |  |  |  |
|                       | Pesos                                                    | 2.000,00         | 0.00       | 0         | 00,00                  |                         |  |  |  |
| ES                    | Dólares                                                  | 100,00           | 100.00     | 100       | 00,00                  |                         |  |  |  |
| CONTÍNUA              | Argentinos                                               | 300,00           | 0.00       | 0         | 00.00                  |                         |  |  |  |
| CONTINUA              | REALES                                                   | 100,00           | 0.00       | 0         | 00,00 00.00            |                         |  |  |  |
|                       | EUROS                                                    | 50,00            | 0.00       | 0         | 00 0.00                |                         |  |  |  |

Luego se podrá emitir el arqueo presionando el botón Imprimir Arqueo.

En caso de existir tarjetas se debe ingresar el número de lote para cada tarjeta.

Finalmente se debe presionar el botón Cerrar Caja

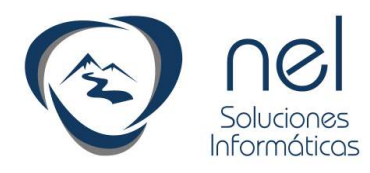

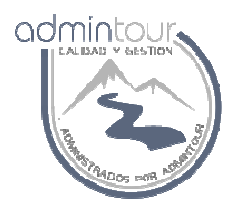

## **1.23- Envío de Población Flotante a Interpol**

Admintour permite generar un archivo en formato CSV en el formato solicitado por Interpol con el fin de cargarlo en forma automática en la página del Ministerio del Interior sin necesidad de tener que volver a digitar todos los pasajeros.

Los pasos para generar dicho archivo son los siguientes:

Desde el módulo del hotel seleccionar Informes y luego población flotante

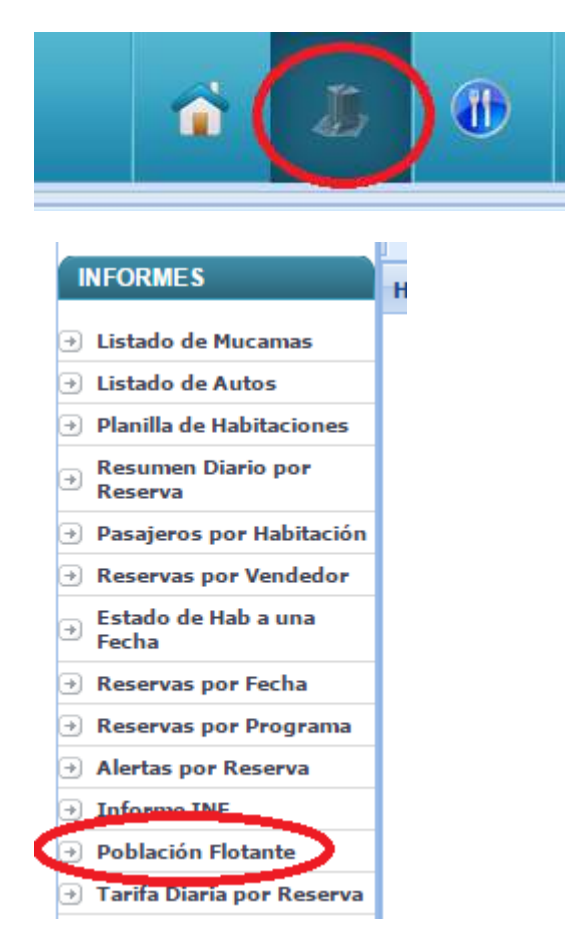

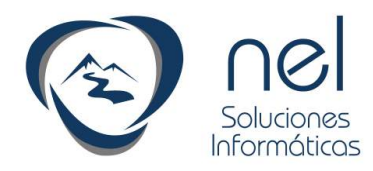

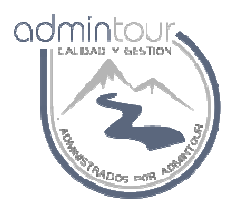

Al ingresar en dicha pantalla se debe seleccionar la fecha y tipo de movimiento entrada.

| Tipo de Movimiento: Entradas • Novimiento: al: 10/12/2015 Mostrar Datos |                          |                     |                           |      |           |            |           |  |  |  |
|-------------------------------------------------------------------------|--------------------------|---------------------|---------------------------|------|-----------|------------|-----------|--|--|--|
| 2                                                                       | Pasajeros por Habitación |                     |                           |      |           |            |           |  |  |  |
|                                                                         | Hab.                     | Apellidos/Nombres   | Documento                 | Edad | Sexo      | Residencia | Profesión |  |  |  |
|                                                                         | 563                      | HIBOROGEN, MARGELA  | Oćdula Uruguaya 20002004  | 49   | Femenino  | URUGUAY    |           |  |  |  |
| -                                                                       | 563                      | ROCENDAUM, LEONARDO | Ośdula Uruguaya 445070247 | 56   | Masculino | URUGUAY    |           |  |  |  |
|                                                                         | 585                      | CANEM, DAPHAEL      | Facaporto 110105043       | 32   | Masculino | BRASIL     |           |  |  |  |
|                                                                         | 505                      |                     | Pasaporto 27/155266       | 0    | Eomonino  |            |           |  |  |  |

Una vez ingresada la fecha y presionado el botón mostrar datos se despliegan los registros para dicha fecha.

Para generar el archivo CSV se debe presionar el botón Generar Archivo CSV

Al presionar dicho botón se despliega una ventana con todos los registros en el formato solicitado por Interpol.

online.admintour.com/admintour/PublicTempStorage/46\_Entradas2015-12-10\_11-36.txt - ... Online.admintour.com/admintour/PublicTempStorage/46\_Entradas2015-12-10\_11-3
20032564;UY;CI;HIBSROSEN;;MARCELA;;F;UY;UY;05-02-1966;SOLTERO/A;10-12-2015;11-12-2015;563
145970347;UY;CI;ROSENBAUM;;LEONARDO;;M;UY;UY;10-05-1959;SOLTERO/A;10-12-2015;11-12-2015;563
440135643;BR;PA;GANEM;;RAPHAEL;;M;BR;BR;18-07-1983;CASADO/A;10-12-2015;12-12-2015;585
274155266;UY;PA;CARRIERI;;FABIOLA;;F;UY;UY;00-00-0;SOLTERO/A;10-12-2015;12-12-2015;585

Se debe marcar con el mouse todos los registros, presionar copiar (control c) y luego en el block de notas pegar (control v)

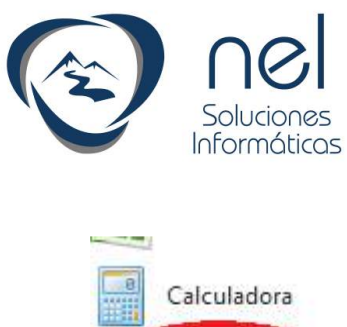

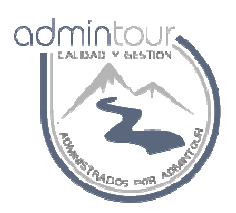

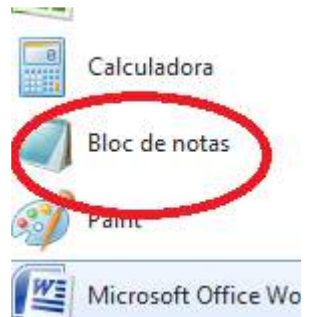

Una vez abierto el block de notas se debe pegar la información copiada desde la pantalla de Admintour

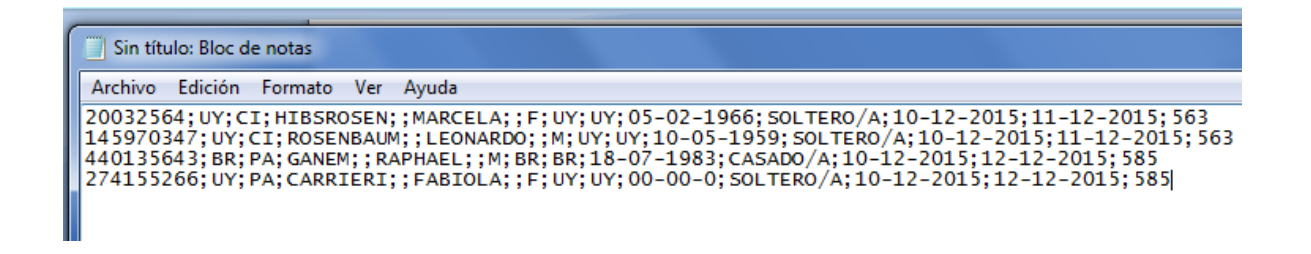

Desde el block de notas hay que grabar dicho archivo con un nombre relacionado a la fecha por ejemplo entradas11122015.csv

Lo mejor es crear una carpeta en el disco C, llamada Población flotante para guardar dichos archivos.

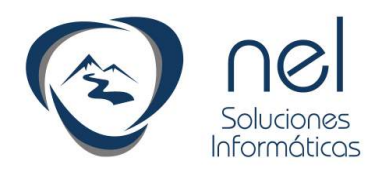

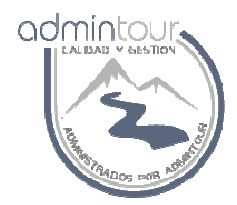

La forma de grabar el archivo en formato CSV es la siguiente:

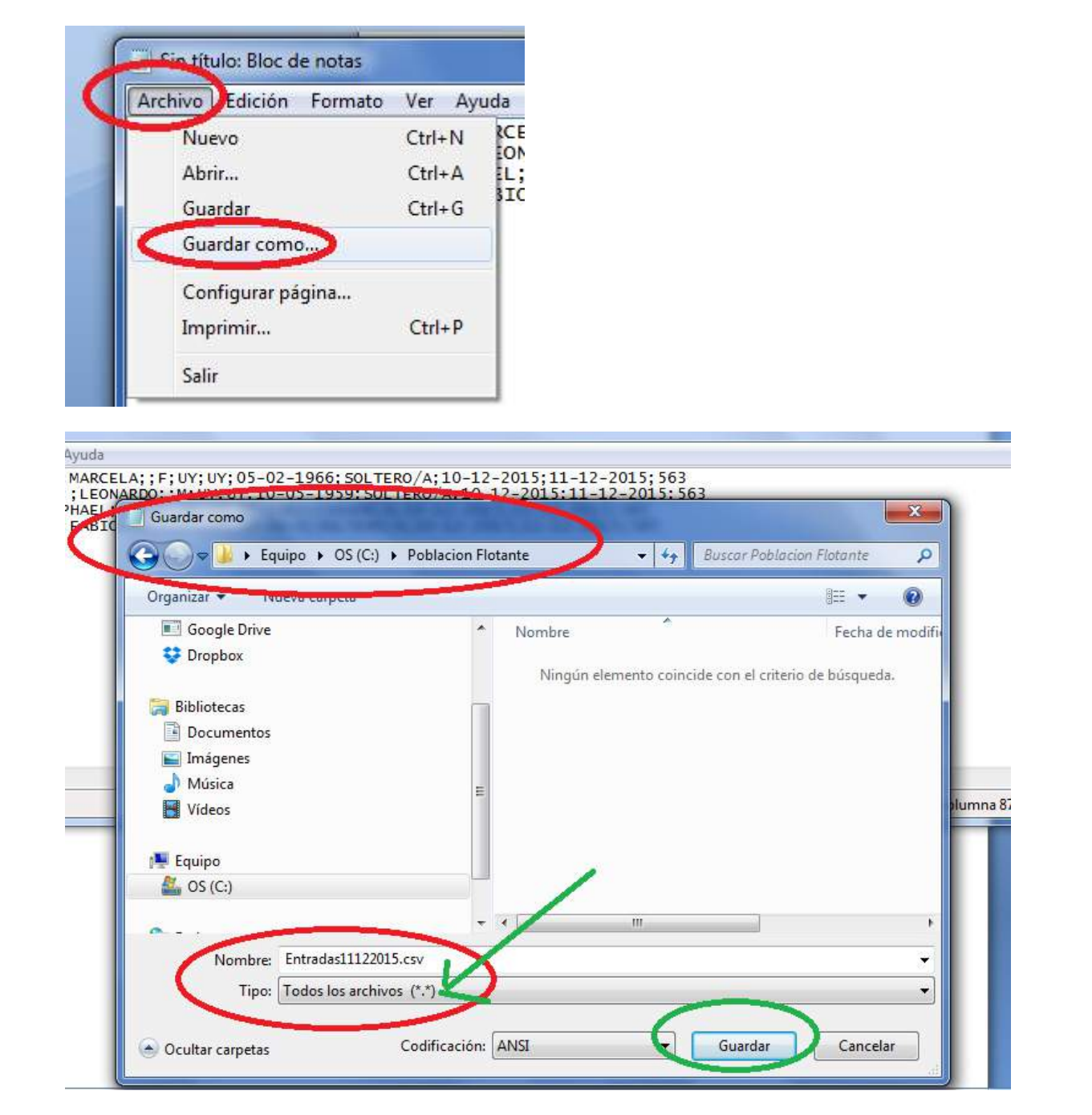

Una vez guardado el archivo se debe ingresar al sistema del Ministerio del interior y cargarlo con el botón que dice importar Archivos CSV.